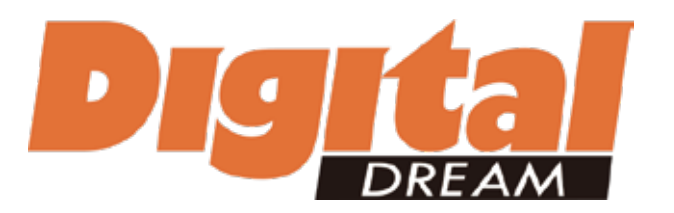

# Standalone Motion Controller DDCS V2.1 User's Guide

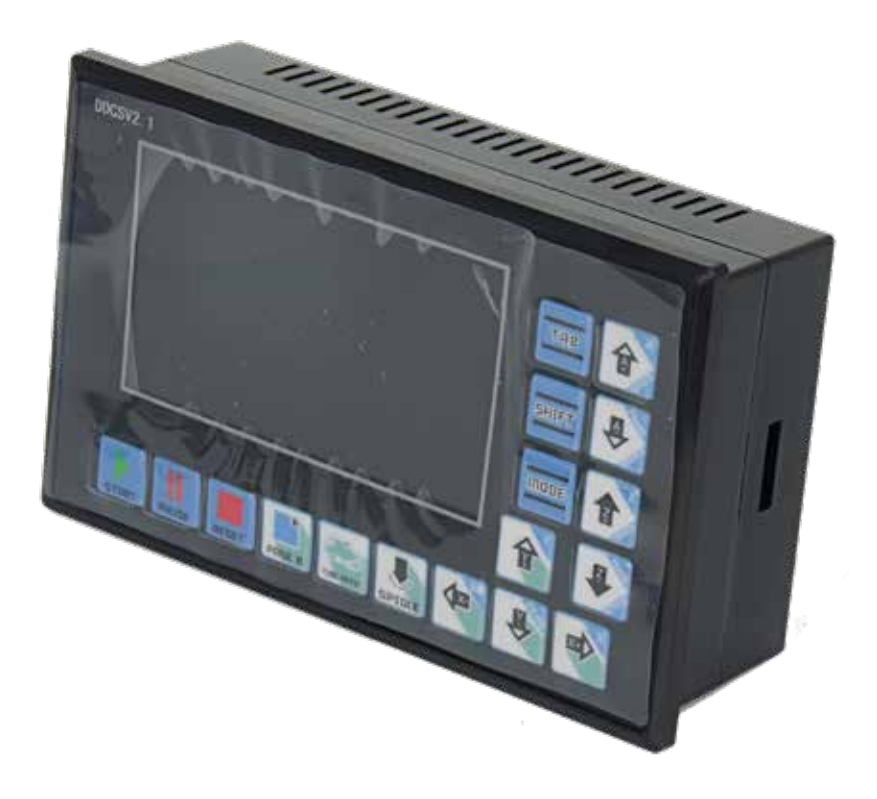

Digital Dream CNC Co,. Ltd. www.ddcnc.com

# 1 DDCS V2.1 Controller Introduction

# **1.1 Introduction of Product**

Digital Dream has a 20 years history in the numerical control industry, specializing in the research, development and production of various CNC (Computer Numerical Control) systems. Digital Dream aims to combine high quality and high reliability with affordability. We produce 1 axis to 6 axes CNC system.

The **DDCS V2.1** is a 4 axis motion controller for stepper and servo systems. We are very proud of this product, it combines great power with a tiny footprint and is easy to use. After a very short time you will be familiar with the functions and this manual will help you. The highest output pulse per axis is 500KHz. The pulse width is adjustable (refer to driver manual). The control period of each position is only 4 milliseconds. This provides high control precision for stepper motors and servo motors.

The DDCS V2.1 numerical control system adopts the ARM+FPGA design framework. ARM controls the human-computer interface and code analysis and the FPGA provides the underlying algorithms and creates the control pulse. This guarantees reliable control and easy operation. The internal operating system is Linux based.

The panel layout structure of the DDCS V2.1 is very rational to save space. All operations are controlled by only 17 keys and a comprehensive G code set is supported.

The DDCS V2.1 can be used for many styles and types of CNC machines. Lathes, Routers, Pick&Place and Mills are just a few examples. The DDCS V2.1 operates as a Stand Alone system without the need of a computer. This guarantees high precision, accuracy and reliability. The interface, even very comprehensive, can be learned in a very short time.

# 1.2 Performance parameter of the Digtital Dream DDCS V2.1

- 1) 16 opto isolated digital inputs
- 2) 3 opto isolated digital outputs
- 3) Analog spindle control 0-10V spindle control (can be modified as PWM output)
- 4) 4 axis motor control, max 500KHz per axis
- 5) ARM9 main control chip
- 6) FPGA core algorithm chip
- 7) 4.3 inches TFT screen, resolution ratio: 480x272
- 8) 17 operation keys
- 9) 18V-32V power input, minimum 0.5A
- 10) USB flash disk support for G code file input
- 11) 1GB internal memory
- 12) MPG port for our MPG with digital display. Many other MPG's also supported
- 13) Jog function for each axis (continuous, step, defined distance
- 14) Support the operation of quickly specify the running position
- 15) Support for "Power Cut" recovery. Data is automatically saved.

# 1.3 Appearance, Structure and Size of Product

The DDCS V2.1 is a small box that can fit in a window of a small control box or control cabinet. Two locking hooks fix this controller from the inside. The dimension you find in picture 1-1 and picture 1-2.

The front panel is 163mm\*102mm\*5mm;

The main body is 156mm\*93mm\*45mm;

To mount the unit in an equipment cabinet, cut the hole156mm\*93mm

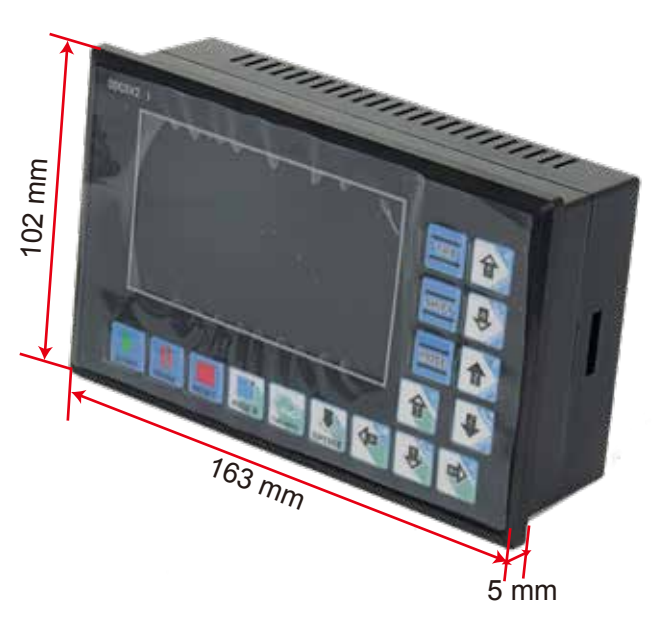

Picture 1-1 DDCS V2.1 Front external view and dimensions

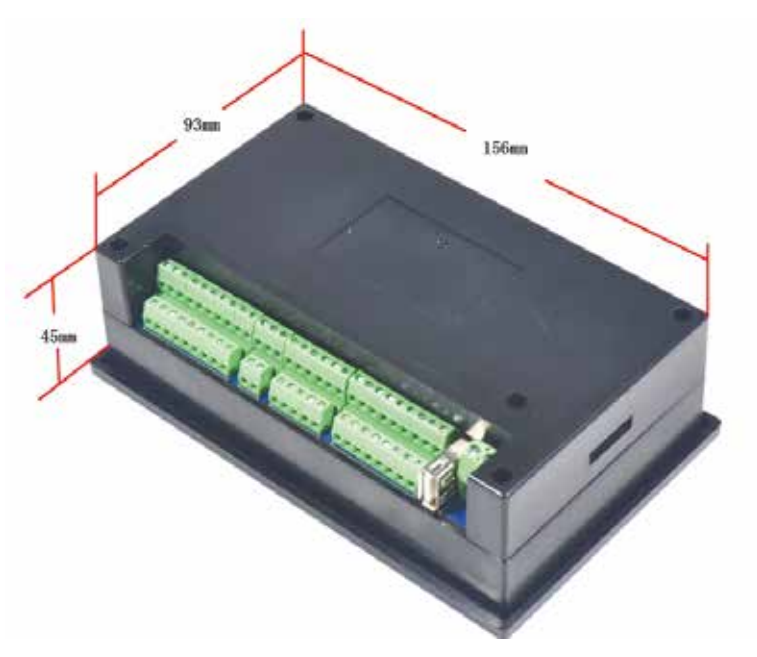

Picture 1-2 DDCS V2.1 Rear view and dimensions

The front panel consists of 17 user keys and the 4.3" (480\*272) LCD. The rear side provides screw terminals for power (18-32V), input signals, spindle control, pulse and direction for 4 stepper/ servo drives, MPG, four programmable interfaces as well as an USB input. Please see the reference picture 1-3 and picture 1-4 in detail.

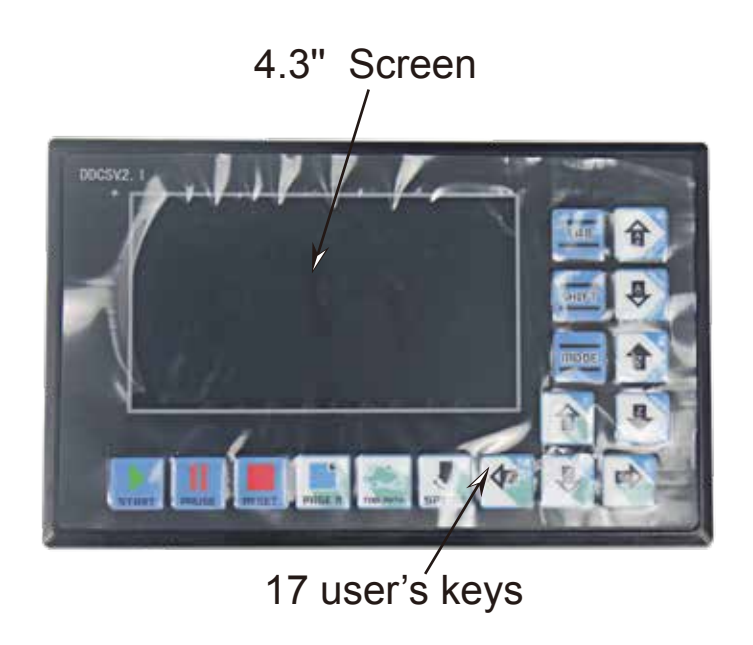

Picture1-3 Front panel

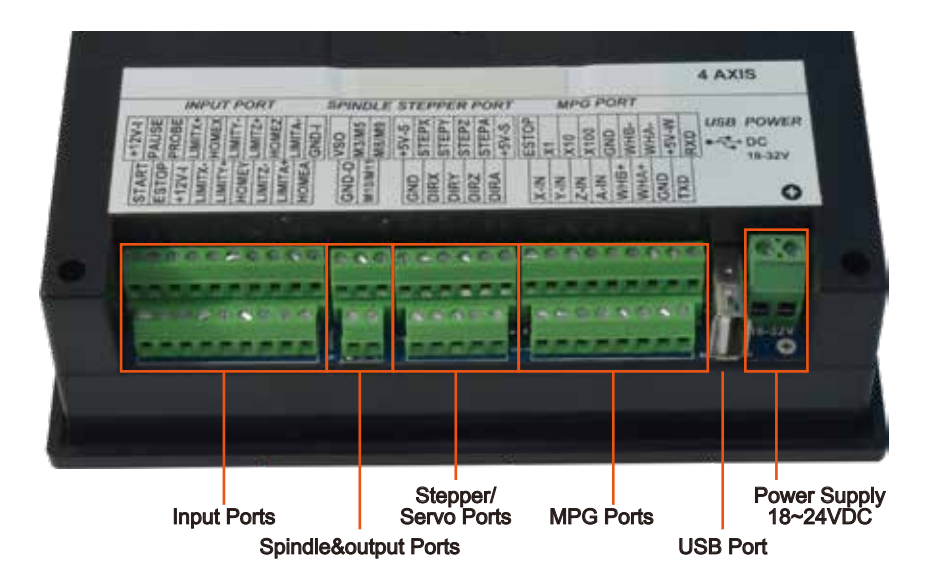

Picture 1-4 Rear view

# 1.4 Explanation of Abbreviations

When operating the DDCS V2.1, the users will come across some English abbreviations. Here a list with explanations

- FRO: Feed Rate Override
- SRO: Spindle Rate Override
- SRJ: Jog Speed Setting
- F: Feed rate, unit is mm/min
- S: Spindle Speed, unit rev/min.
- X: The coordinate code of the X axis.
- Y: The coordinate code of the Y axis.
- Z: The coordinate code of the Z axis.
- A: The coordinate code of the A axis

BUSY: The system is busy. You still can adjust FRO and SRO

READY: READY mode, any operation can be done

RESET: Reset mode, controller is in "OFF" mode, no operation can be performed

CONT: Continuous mode, each axis can be manually jogged with the arrow keys

Step :Manual Step Mode, each axis can be jogged in defined steps

MPG: MPG mode. Operate the machine with the MPG (Manual Pulse Generator)

AUTO: Run G code. Auto is showing when file is processing

# 1.5 Notes and Warnings

Keep away from exposure to moisture or water. This product contains sophisticated electronics and must not get wet.

Wiring warning: the IO input terminal of this controller supports equipment with source power (such as Inductive Proximity Switch ). When using this kind of equipment, pay attention to the polarity. Avoid the +terminal to be connect with GND. This controllers has analog output for spindle control (0-10V). Please avoid this terminal to ever connect with GND as damage to the controller may occur.

Operation warning. Please observe all security measures when operating the machine. The ESTOP must be connected and properly labelled. In case of a problem, press the E-stop at once to avoid damage to humans, animals and the equipment.

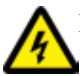

High voltage danger. The DDCS V2.1 is connected to18-32V DC. Obey and follow the electricity safety rules of your country when connecting this equipment.

# 2 Wiring

# 2.1 Power supply explanation

In general, the power supply of industrial control's equipment products are complex. They have many different ground levels. The internal power structure of this product is as follows:

See picture 2-1. The Master Power input and MPG module and stepper control module have the same ground. Limit,ESTOP and other input modules as well as the spindle speed control output /M3/M8/M10 and other output modules have the same ground, which use optical isolation. The Limits, E-STOP and other input modules are connected with the same positive. The controller provides 12V as the common + port, without the requirement of the external power source. As for the spindle port, take the output ground for references and the 0-10V adjustable voltages to adjust the spindle speed (refer to spindle VFD manual). The M3/M8/M10 digital output ports pull to ground. You can connect an external relay with up to 50mA direct to 12V+ and the M connector (Solid State relays usually pull between 15 and 20mA)

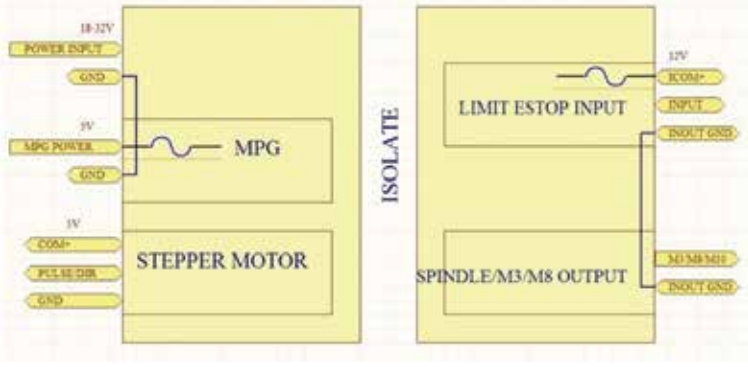

Picture 2-1 Power supply structure

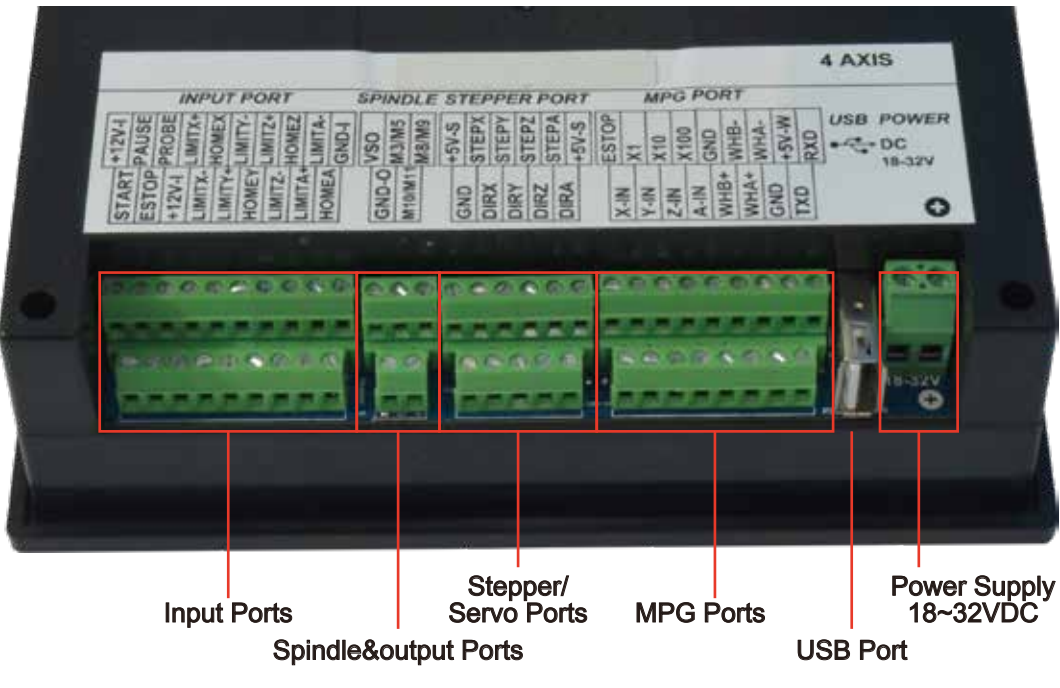

# 2.2 Product Wiring

Picture 2-2 Wiring and Ports

As the picture shows, the wiring section of the controller has Input Ports, Spindle&Output Ports, tepper/Servo control step and direction output, MPG Port, USB Port and Power supply Port.

# 2.2.1 Power Supply Wiring

As Picture 2-3 shows, the power interface, a 5.08mm screw terminal. The right terminal is the positive power, the left wiring terminal is the negative power.

Use 18V-32V $\pm$ 0.5V. The current must be equal or >0.5A

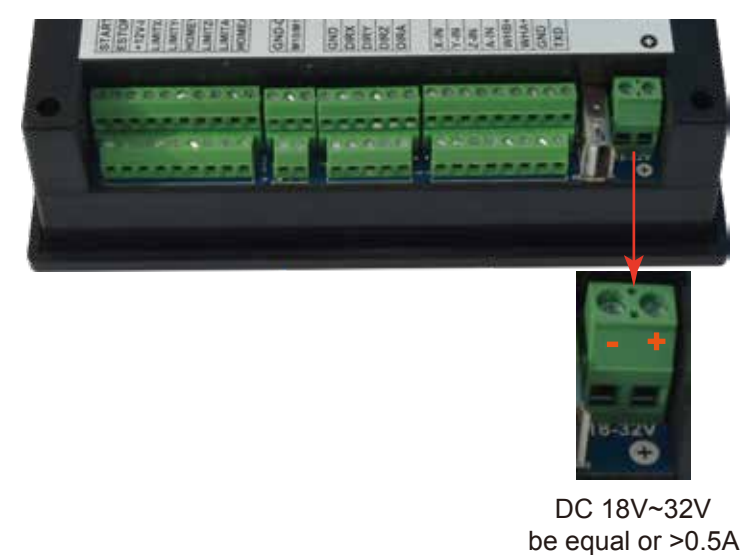

Picture 2-3 Power supply Wiring

# 2.2.2 USB Wiring

This USB port is the standard USB A-type. A 50cm USB extension cord with installation plug is supplied with the controller. See sketch diagram picture 2-4 for reference.

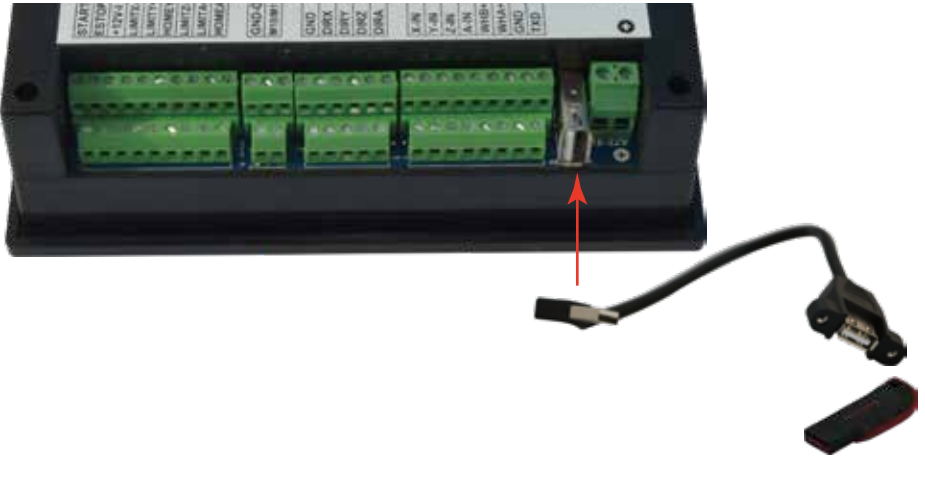

Picture 2-4 USB interface extension cord

# 2.2.3 MPG Port

The MPG port picture is shown in Picture 2-5. It is the 8+9 double row screw terminals next to the USB port.

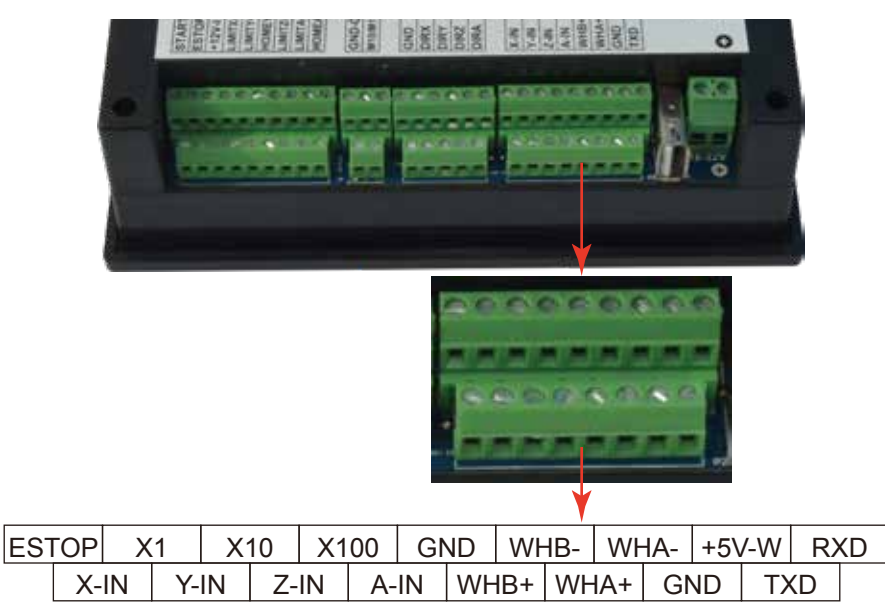

Picture 2-5 MPG port

The MPG port has 17 screw terminals, see Table 2-1 for reference. See Table 2-2 and table 2-3 for the wiring.

| Pin Mark | Definition                      | Notes                                                                                                    |
|----------|---------------------------------|----------------------------------------------------------------------------------------------------|
| ESTOP    | ESTOP of MPG                    | Connect with GND, ESTOP is in effect. Open indicates Estop is invalid                                                |
| X1       | Select switch 1 X               | Connect with GND, indicates selecting1 X, open indicates no pulse                                                    |
| X10      | Select switch 10 X              | Connect with GND, indicates selecting10 X, open indicates no pulse                                                   |
| X100     | Select switch 100 X             | Connect with GND, indicates selecting100 X, open indicates no pulse                                                  |
| Ground   | MPG Ground                      | MPG power supply ground, so it is the switch signal reference ground                                                 |
| B phase- | MPG B phase negative            | MPG B phase differential input negative terminal                                                                     |
| A phase- | MPG A phase negative            | MPG A phase differential input negative terminal                                                                     |
| +5V-W    | MPG power supply 5V output      | Exclusive use supply terminal of MPG, which can restore the fuse connection with a 200MA of the system power supply. |
| RXD      | MPG serial communication input  | Used for digital display of theMPG communication                                                                     |
| X select | Select switch of X axis         | Connect with GND, indicates selecting X axis, open indicates no selecting                                            |
| Y select | Select switch of Y axis         | Connect with GND ,indicates selecting Y axis, open indicates no selecting                                            |
| Z select | Select switch of Z axis         | Connect with GND, indicates selecting Z axis, open indicates no selecting                                            |
| A select | Select switch of A axis         | Connect with GND, indicates selecting A axis, open indicates no selecting                                            |
| B phase+ | MPG B phase positive            | MPG B differential input positive terminal                                                                           |
| A phase+ | MPG A phase positive            | MPG A phase differential input positive terminal                                                                     |
| ground   | MPG ground                      | MPG power supply reference ground.                                                                                   |
| TXD      | MPG serial communication output | Used for digital display of the MPG                                                                                  |

Table 2-1 Cr8-500's MPG Port

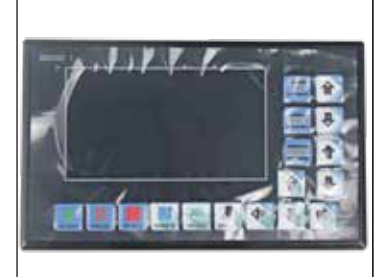

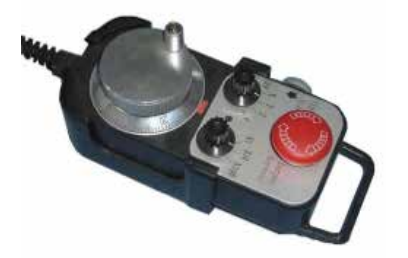

| DDCS V2.1 Wiring Pin | MP        | G Pin Mark and Color                |
|----------------------|-----------|-------------------------------------|
| ESTOP                | С         | Light blue                          |
| X1                   | X1        | Grey                                |
| X10                  | X10       | Black/Grey                          |
| X100                 | X100      | Orange                              |
| X Select             | Х         | Yellow                              |
| Y Select             | Y         | Black/Yellow                        |
| Z Select             | Z         | Brown                               |
| A Select             | 4         | Black/Brown                         |
| A phase+             | A+        | Green                               |
| A Phase-             | A -       | Purple                              |
| B phase+             | B+        | White                               |
| B Phase-             | В-        | Purple/Black                        |
| Ground               | 0V/CN/COM | Black;Black/Light Blue;Black/Orange |
| +5V-W                | +5V       | Red                                 |

Table 2-2Differential MPG and DDCS V2.1 wiring mode

Note: It you want to use the single-terminal MPG (there is no A-B-MPG), please refer to table 2-3 for reference. As for the unlisted MPG, please take the differential MPG wiring mode.

| DDCS V2.1 Wiring Pin Mark | MPG Pin Mark and Color |       |  |
|---------------------------|------------------------|-------|--|
| A phase+                  | A+                     | Green |  |
| A phase-                  | 0V                     | Black |  |
| B phase+                  | B+                     | White |  |
| B phase-                  | 0V                     | Black |  |

Table 2-3 Single-terminal MPG and DDCS V2.1 wiring modeh

# 2.2.4 Stepper/Servo control output

Picture 2-6 shows the stepper/servo control output screw terminals (second group of screw terminals from the right). As for the connection between system and stepper motor drive, please refer to Table 2-4.

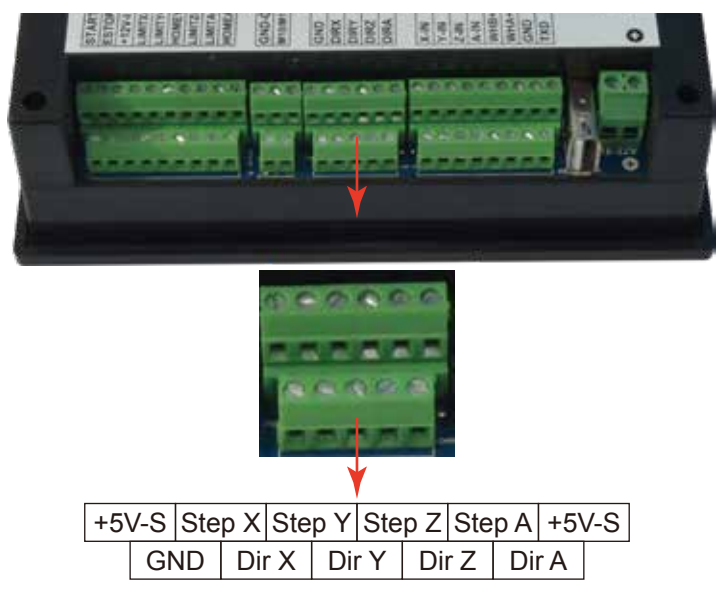

Picture 2-6 Stepper/servo control output terminal

Stepper/servo control interface wiring reference table 2-4

| Pin Mark                      | Definition                     | Note: positive+common wiring method       |  |
|-------------------------------|--------------------------------|-------------------------------------------|--|
| +5V-S                         | 5V+ positive terminal          | Common terminal for Step+ and Dir+        |  |
| Ground                        | GND                            | Not used                                  |  |
| Cround                        | Note: Strictly avoid to direct | ly connect +5V to GND                     |  |
| Pulse X -                     | X axis pulse                   | X axis pulse signal negative terminal     |  |
| Direction X- X axis direction |                                | X axis direction signal negative terminal |  |
| Pulse Y- Y axis pulse         |                                | Y axis pulse signal negative terminal     |  |
| Direction Y- Y axis direction |                                | Y axis direction signal negative terminal |  |
| Pulse Z-                      | Z axis pulse                   | Z axis pulse signal negative terminal     |  |
| Direction Z-                  | Z axis direction               | Z axis direction signal negative terminal |  |
| Pulse A-                      | A axis pulse                   | A axis pulse signal negative terminal     |  |
| Direction A- A axis direction |                                | A axis direction signal negative terminal |  |

Table 2-4 DDCS V2.1 stepper/servo control interface definition

## 2.2.5 Spindle control output

As the picture 2-7 shows, the third group of screw terminal blocks from the right are the spindle control output terminals. As for the definition, please see Table 2-5.

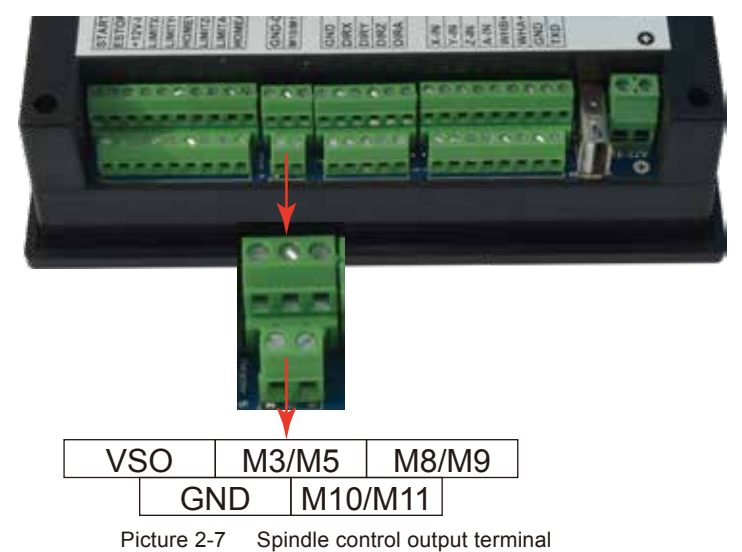

The spindle control output terminal offers connections for Start and Stop of the Spindle (M3/M5), Start/Stop of Cooling (M8/M9) and Start/Stop of Lubrication (M10/M11). These three output terminals are signals open to ground. The highest electric current can be absorbed is 50mA. The speed controlling output terminal can output 0-10V. It can adjust the speed of the spindle motor by sending the voltage between 0 and 10V to the VFD according the the Spindle Speed Setting.

Controlling the speed of a spindle with a VFD (variable frequency drive) only needs the Start/Stop signal and the 0-10V signal to control the frequency.

M3/M5 is connected to FWD (sometimes called FOD,Forward),

GND-0 is connected to CM (also called DCM),

VSO connects to Speed adjustment which defined by voltage 0-10V,

GND-0 connects to CM (also called ACM).

Many VFD's have DCM and ACM in common so only one needs to be connected. In case they are not in common, both need to be connected.

| DDCS V2.1 wiring pin                    | SUNFAR E300                                                                                                    |
|-----------------------------------------|----------------------------------------------------------------------------------------------------|
| Speed output (0-10V) VSO                | AI                                                                                                    |
| Start and stop of spindle (open ground) | FWD                                                                                                    |
| Output ground                           | СМ                                                                                                    |
| Output ground                           | Note: Some VFD's have the ground for 0-10V and the input signal FWD separate. In those cases both grounds need to be connected. |

Table 2-5 DDCS V2.1 VFD wiring

# 2.2.6 E-STOP, Limit, Home and Probe Inputs

As picture 2-8 shows, the far left terminal block is the Input Port.See pictures for reference

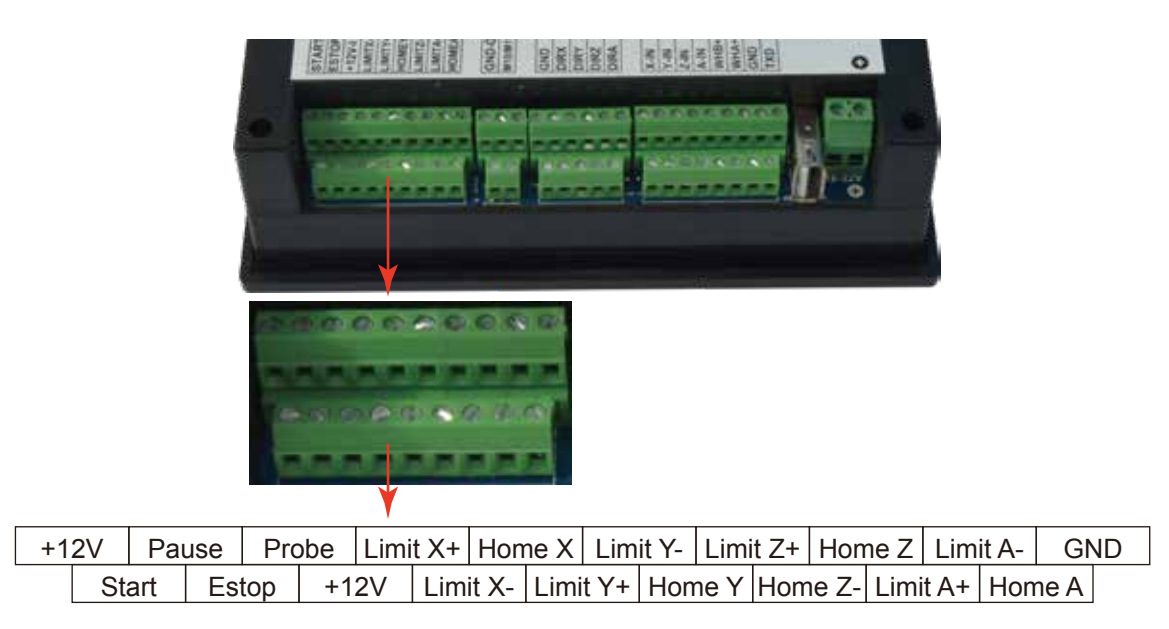

Picture 2-8 Input Port terminal

This screw terminal block contains three kinds of input signals. The external switches for Start and Pause, Probe, Limit/Home and E-Stop. Home and Limit switches can be NO or NC, the parameters can be set accordingly in the Parameter Page.

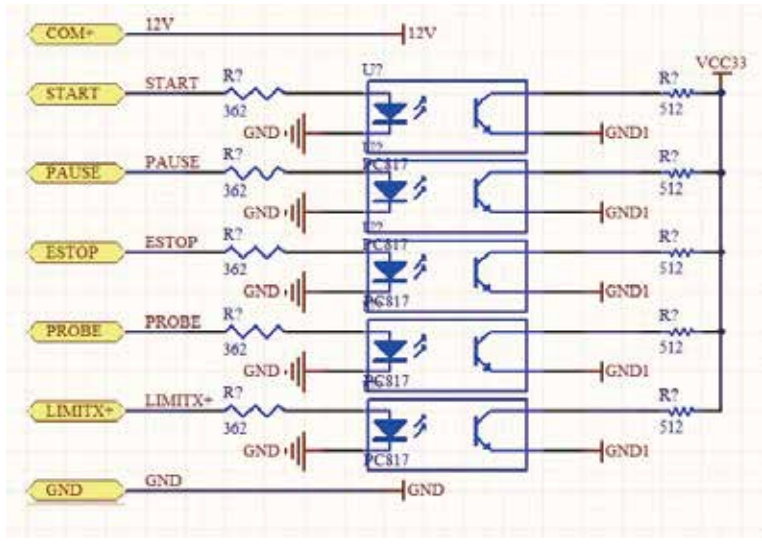

Picture 2-9 ESTOP, LIMIT and PROBE input signal circuit

The following picture 2-10 shows the wiring of the external Start, Pause and E-Stop

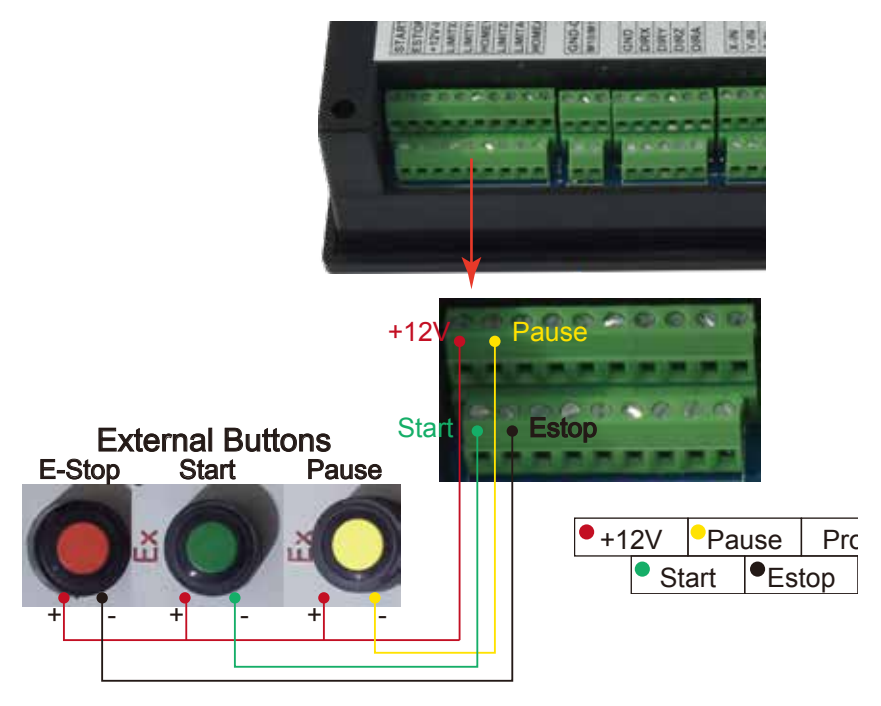

Picture 2-10 Wiring diagram of the external Start, Pause and ESTOP

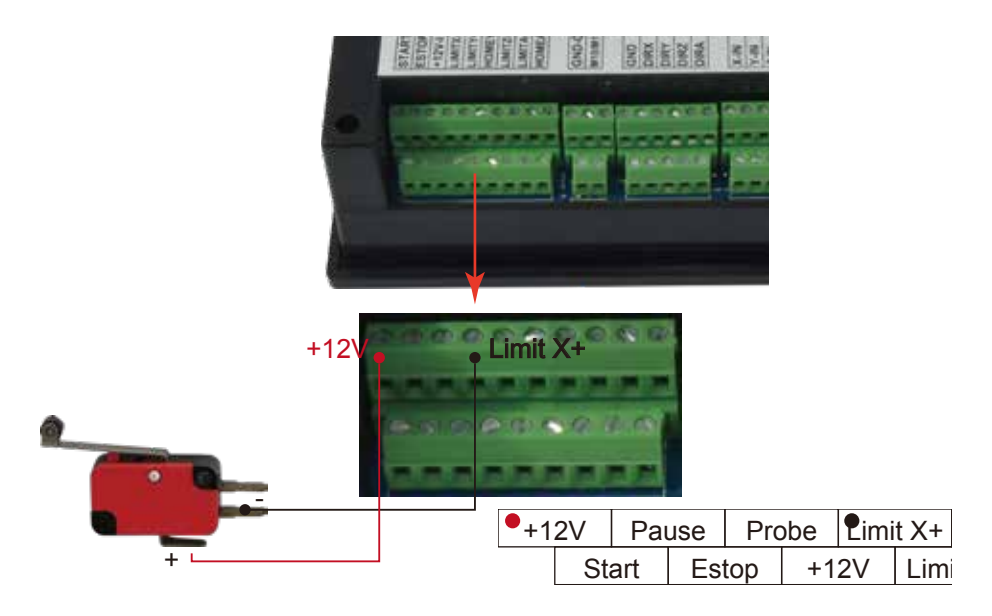

Picture 2-11 Wiring of Limit X+ switch

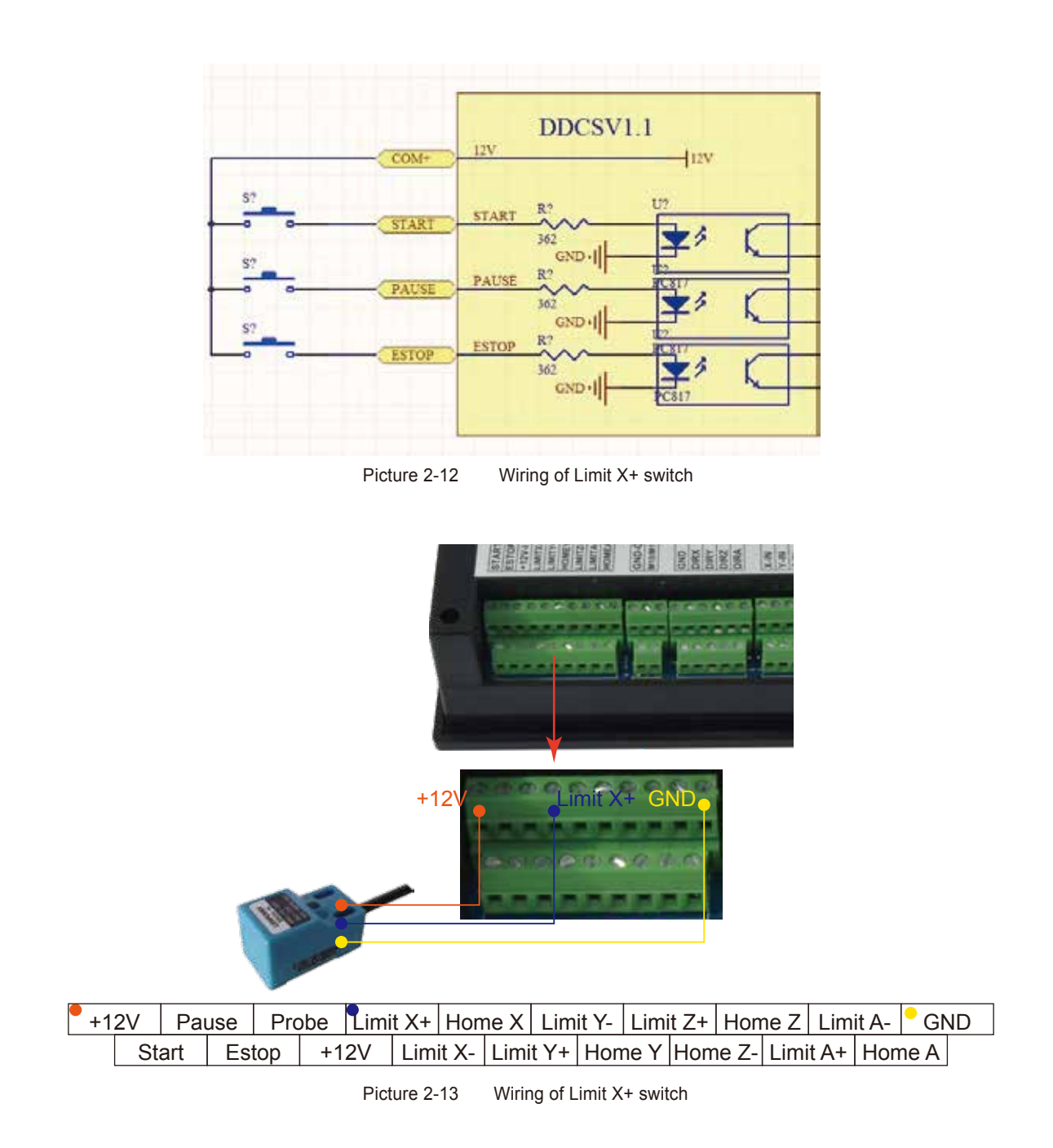

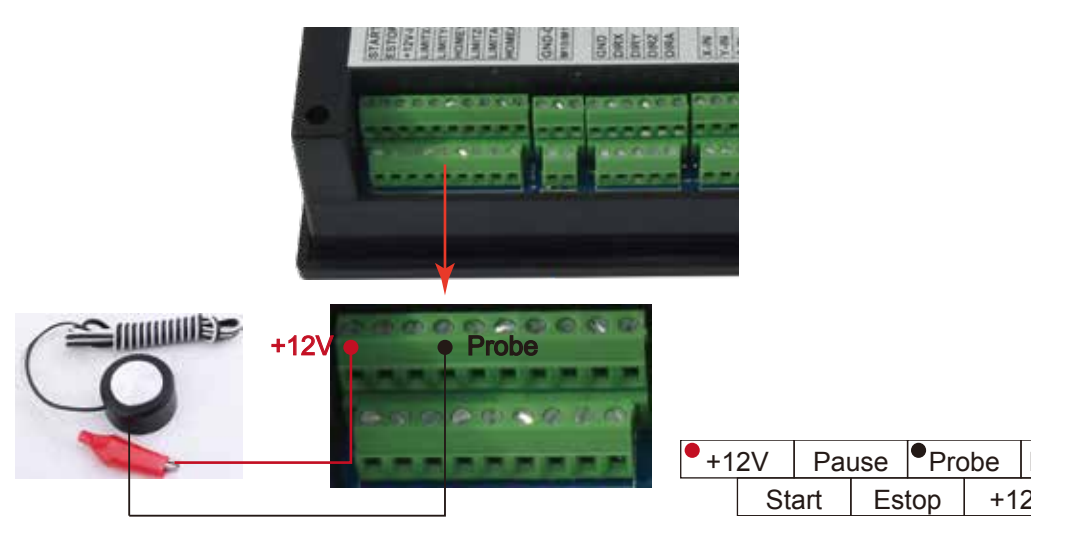

Picture 2-14 Wiring of the Probe

Limit/home general micro switch or wiring mode of 2-line Inductive proximity switch:

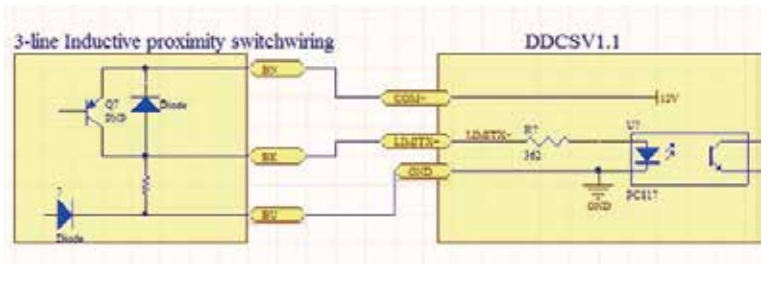

Picture 2-15 Inductive proximity switch wiring mode

# 3 Software Operation and Parameter Settings

# 3.1 Interface description

The software interface contains 3 pages. Main page, File page and Configuration page.

### 3.1.1 Main page

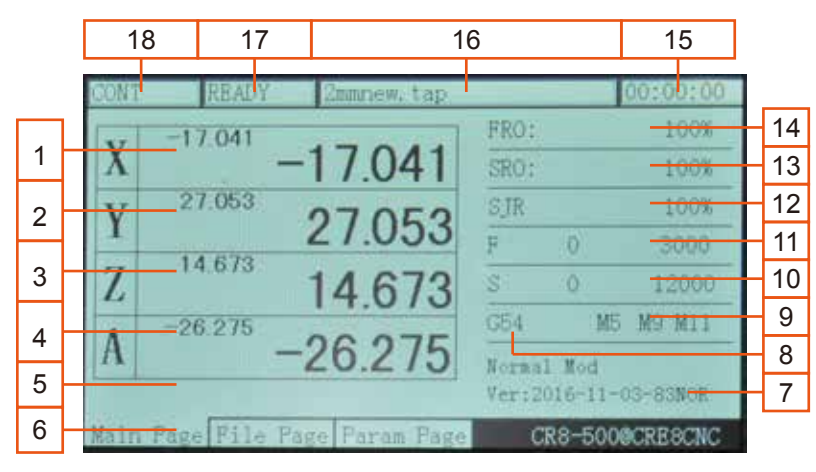

Picture 3-1 Main page

The picture 3-1 shows the Main page of the DDCS V2.1. It is divided into status column, coordinate display column, basic parameter column, and notification column. In total, it is divided into 18 sections in detail. Here the detailed description of the 18 sections :

#### 1、 X Coordinate

This column shows the current coordinate value of X. The display range is -99999.999~+99999.999, the minimum JOG value is 0.001.

### 2、 Y Coordinate

This column shows the current coordinate value of Y. The display range is -99999.999~+99999.999, the minimum JOG value is 0.001.

#### 3、 Z Coordinate

This column shows the current coordinate value of Z. The display range is -99999.999~+99999.999, the minimum JOG value is 0.001.

4. A Coordinate (This section has no definition in the 3-axis)

This column shows the current coordinate value of A. The display range is -99999.999~+99999.999, the minimum JOG value is 0.001.

#### 5. Current Operation

When the controller runs the G code file, it will show the current operation line number and coordinates. When the operation state is READY, it will show nothing

#### 6、 Page

The page shows the current page. This controller has 3 pages, Main Page, File Page and Configuration Page. Press Page button to move between the Pages.

#### 7、 Operation Window

This message window switches between 3 displays. It shows the prompt message of several keys and the 2nd (second function)

The message displayed while in normal state is: Normal Mode.

The message displayed of the 2nd function status is: X-: goto, Y-: zero, Z-: home, A-: probe, Start: goto break

If you now click X-, the machine will move to Zero. If you click A-, the probe function will be activated. If you click Y-, all coordinates will be set to Zero. If you click Z-, the machine will home. If you click Start, the Start Line window appears and you can enter the G-code line you want to start from. Click on Pause to enter the breakpoint CONT Callback Function.

Tip:

You need to click these functions twice to activate them (first click is "select", second click is "activate".

Tip:

When you are in an Editing Window, you can insert values by using the following keys:

X-: moves the cursor left

X+: moves the cursor right

Y-: decrease the value

Y+: increases the value

Z-: Enter

Z+: Cancel

8 Coordinate System

With the DDCS V2.1 control panel it is very easy to control your Machine Coordinates and Work Offset Coordinates. Click FRO/SRO/SJR (from now on only called FRO) 6 times until the coordinate system is highlighted. Here you can display G54 to G59 and MACH (Machine Coordinates) by clicking A+ and A-

Tip

After selecting a function with the FRO key you use the A+ button to Select and the

A- button to Modify the value.

If the function can be edited, the Editing Window will open and you can edit with:

X-: moves the cursor left

X+: moves the cursor right

Y-: decrease the value

Y+: increases the value

Z-: Enter

Z+: Cancel

9、 Status of M3/M5,M8/M9 or M10/M11

M3/M5: Start/Stop Spindle M8/M9 : Start/Stop of Cooling

M10/M11: Start/Stop of Lubrication

10、 Speed of spindle

S stands for Spindle Speed. Click FRO till S is highlighted, click A- to modify and edit the value you want.

The display shows two values. The left value is the real time Spindle Speed, the right value shows the default Spindle Speed. The Default Spindle Speed can be changed, use the A- key to modify.

11、 Feed speed

F stands for Feed Speed. Click FRO till F is highlighted, click A- to modify and edit the value you want.

The display shows two values. The left value is the real time Feed Speed, the right value shows the default Feed Speed. The Default Feed Speed can be changed, use the A- key to modify and edit.

#### 12、SJR

SJR controls the jogging of the machine. Click FRO till SJR is highlighted.

First Option: MODE

Check window 18 and you can see what Jog Mode you are in. By clicking MODE you can change Jogging to Continuous, Step or to MPG, Window 18 will display this function.

When in Cont Mode, A+ and A- can adjust the speed in 10% increments

When in Step Mode, A+ and A- can change from 0.01mm to 0.1mm to 1mm and to 10mm

When in MPG mode you can use the MPG to jog the machine

Second Option: Jog a defined distance

13、SRO

SRO controls the Spindle Speed. Click FRO till SRO is highlighted, use A+ and A\_to adjust the Spindle Speed in 10% increments

14、FRO

FRO controls the Feed Speed. Click FRO till FRO is highlighted. Use A+ and A- to adjust the Feed Speed in 10% increments

15、Working time

This column shows the processing time of the G code operation. Time keeping is halted during Pause

16. Processing file

This column shows the name of the processing files. In the formal situation, it only shows the filename. Under the situation of CONT adjust, it will also show the content of the file.

17、 Operating Status

This column shows the operating state. The status and implications can be displayed as follows:

Busy: Operation is running

Reset: Reset flashing = controller not active. To activate the controller click Reset

READY: Ready state. Controller is ready and all operations can be performed

18、 Feed status

This window shows the feed status of Jogging and File Processing.

AUTO: displayed while processing and executing the G code file

CONT: indicates Jog CONTINUOUS. You can Jog manually with the "-"or "+" keys of X Y Z and A. A short click will move the axis in the defined step, a long click will move the axis till you let go

Step: Jogging in Step Mode

## 3.1.2 File Management Page

| CONT    | READY         |              | 00:00:00         |
|---------|---------------|--------------|------------------|
|         | Name          | Size         | Time             |
|         | 1             | [DIR]        | 1970/01/08 03:37 |
| NCTEST  | 2             | [DIR]        | 1970/01/08 03:37 |
| huan    |               | IDIRJ 4      | 1970/01/08 03:37 |
| 003. pc | 3             | 109548576    | 2015/07/05 21:53 |
| eng     |               | 17833        | 2016/12/16 14:00 |
| Ore-500 | SETTING PAGE. | x1sx 500758  | 2016/12/16 13:38 |
|         |               |              |                  |
| Main P  | age File Pag  | e Param Page | CR8-500@CRE8CNC  |

Click the Page button once and the File Management Page will open

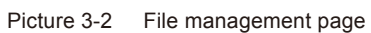

As the picture 3-2 shows, the file management page can be divided into 5 columns

- 1. Change Directory
- 2. Subfolder list of current Directory
- 3、 File list of current Directory
- 4. Files size column Shows file size in byte
- 5. Modification time and date

### 3.1.3 Configuration Page

Click the Page button once and the File Management Page will open:

| CON | T READY                              | 0                | 0:00:00  |
|-----|--------------------------------------|------------------|----------|
| No? | Param Name                           | Value            | Unit     |
|     | [Top parameters]                     |                  |          |
| 5   | minimum log radius of 4axis machinir | 5.000            | 3.8      |
| 6   | A axis rotate reference axis         | X axis           | 14       |
| 104 | A axis optimal path when G0 run      | No               |          |
| 33  | Motor start speed                    | 50.000           | nn/nin   |
|     | X axis pulse equigalency             | 640. <b>3</b> 00 | pul/nn   |
| 35  | Y axis pulse equivalency             | 640,000          | pulse/nn |
| 36  | Z axis pulse equivalency             | 640,000          | pulse/nn |
| 38  | A axis pulse equivalency             | 640.000          |          |
| 39  | A axis pulse unit                    | pulse/deg        |          |
| 40  | AB axis Selection                    | A axis           |          |
| 390 | X axis DIR signal Electric Level     | Low              |          |
| Mai | n Page File Page Param Page          | CR8-50000        | CRESCNC  |

Picture 3-3 Configuration page

As the picture 3-3 shows, the configuration page can be divided into 4 columns:

1. Parameter Number

Each parameter has a specific number, the parameter can be modified .

#### 2. Parameter Name

The definition of the Parameter is listed in the Parameter Name column. All Parameters are divided into groups according to their function.

3. Parameter Value

The Parameter Value column lists the value of each Parameter. This value can be configured

4. Parameter Unit

The Parameter Unit lists the unit of each parameter.

# 3.2 Definition of Keys

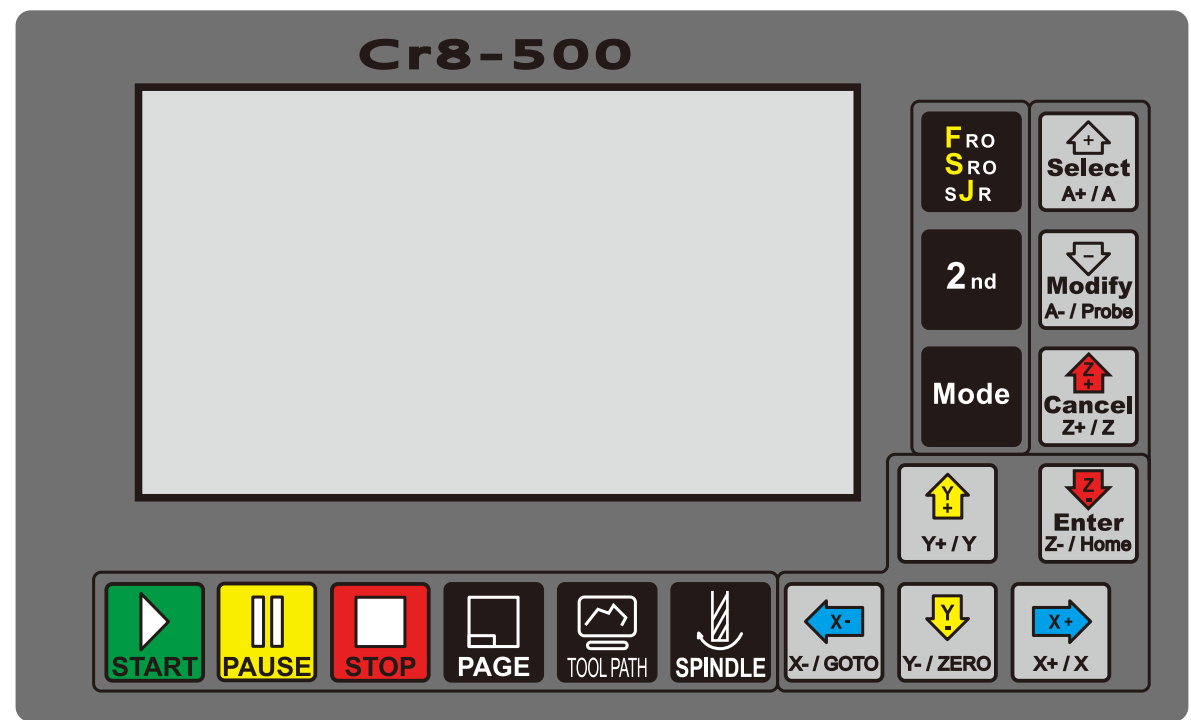

Picture 3-4 Keys Layout

The picture 3-4 shows the key layout of the DDCS V2.1. The Controller DDCS V2.1 has 17 keys. Please see table 3-1 for reference.

| Keys Icon | Function No. | Definition                 | Notes                                                                                                    |
|-----------|--------------|----------------------------|----------------------------------------------------------------------------------------------------|
| START     | 1            | Start operation            | After loading the G code file, please press this key<br>to start the operation. In case of Pause Status,<br>press this key to continue the processing operation. |
|           | 1            | Pause operation            | Press this key to Pause the operation.                                                                                                    |
| STOP      | 1            | Reset and E-STOP           | If Reset is blinking, press this key to activate the controller. Press this key to stop processing urgently.                                                     |
|           | 1            | Page switch                | Switch through File Management Page, Processing Main Page and Parameter Configuration Page.                                                                      |
| TOOL PATH | 1            | Toolpath display switch    | Switch the display between Coordinate Display or Tool Path Tracking display.                                                                                     |
|           | 1            | Spindle manual start/close | Press this key to manually switch the spindle on or<br>off. Can not be used if Reset is blinking and while<br>processing an operation (Busy)                     |

| Keys Icon            | Function No. | Definition                                                                                                    | Notes                                                                                                    |
|----------------------|--------------|----------------------------------------------------------------------------------------------------|----------------------------------------------------------------------------------------------------|
| Х- / GOTO            | 3            | 1: X axis moves left;<br>2: Cursor moves left<br>3: Goto Zero function                                                             | In "CONT Mode", the X axis will Continuously move<br>negative after pressing this key. In "STEP Mode" X<br>will move negative in steps. When in "Line Editing"<br>or default F/S value modification, this key moves<br>the cursor left. When in "2nd Function", this key has<br>the goto Zero function.                                                                             |
| X+/X                 | 3            | 1: X axis moves right;<br>2: Cursor moves right<br>3: X axis select                                                                | In "CONT Mode", the X axis will Continuously move<br>positive after pressing this key. In "STEP Mode" X<br>will move positive in steps. When in "Line Editing" or<br>default F/S value modification, this key moves the<br>cursor right. When in "home/zero-clearing/ gotoz",<br>this key opens the X axis coordinate edit window.                                                  |
| ¥+/Y                 | 3            | 1: Y axis moves forward;<br>2: Parameter value increases<br>3: Y axis select                                                       | In "CONT Mode", the Y axis will continuously move<br>positive after pressing this key. In "STEP Mode" Y<br>will move positive in steps. When in "Line Editing"<br>or default F/S value modification, this key increases<br>the value. When in "home/zero-clearing/ gotoz",this<br>key this key opens the Y axis coordinate edit window.                                             |
| Y- / ZERO            | 3            | <ol> <li>Y axis move backward;</li> <li>Parameter value decreases;</li> <li>Start the current coordinate<br/>0-clearing</li> </ol> | In "CONT Mode", the Y axis will continuously move<br>negative after pressing this key. In "STEP Mode" Y<br>will move negative in steps. When in "Line Editing"<br>or default F/S value modification, this key decreases<br>the value. When you start the 2nd function, this key<br>has the Ycoordinate function.                                                                    |
| Cancel<br>Z+/Z       | 3            | 1: Z axis Plummer block<br>2: Z axis select<br>3: cancel                                                                           | In "CONT Mode", the Z axis will continuously move<br>positive after pressing this key. In "STEP Mode" Z<br>will move positive in steps. When in<br>"home/zero-clearing/ gotoz", this key opens Z axis<br>coordinate edit window. This key is also CANCEL key                                                                                                    |
| Enter<br>Z- / Home   | 3            | 1: Z axis down<br>2: home<br>3: enter/select                                                                                       | In "CONT Mode", the Z axis will continuously move<br>negative after pressing this key. In "STEP Mode" Z<br>will move negative in steps. This key serves as the<br>ENTER key and also is the HOME key                                                                                                    |
| Modify<br>A- / Probe | 4            | 1: A axis rotates in forward direction<br>2: A axis select<br>3: parameter increases<br>4: F/S default select/cancel               | In "CONT Mode", the A axis will continuously move<br>positive after pressing this key. In "STEP Mode" A<br>will move positive in steps.<br>When in "home/zero-clearing/ gotoz", this key<br>opens the A axis coordinate edit window.<br>When in FRO/ SRO/ SJR this key increases the<br>parameter value. When in F or S, this key switches<br>between default value or G code value |
| Select<br>A+/A       | 4            | 1: A axis rotates in inversion directior<br>2: Probefunction<br>3: Parameter decreases<br>4: F/S default modification              | In "CONT Mode", the A axis will continuously move<br>negative after pressing this key. In "STEP Mode" A<br>will move negative in steps.<br>When in 2nd function, this key activates the<br>PROBE.<br>When in FRO/ SRO/ SJR this key decreases the<br>parameter value. When in F or S, this key will open<br>the Editing Window                                                      |
| Fro<br>Sro<br>sJr    | 2            | 1: FRO/SRO/SJR/F/S/G;<br>2: file copy                                                                                              | This switch will highlight the processing parame-<br>ters FRO/ SRO/SJR/F/S/G54-59-MACH/M3-M11<br>While in BUSY it can activate FRO and SRO<br>In File Management this is the COPY key                                                                                                    |
| <b>2</b> nd          | 2            | <ol> <li>Second function start</li> <li>file paste</li> </ol>                                                                      | This key will activate 2nd Mode (goto, zero, home, probe, goto breakpoint) . In File Management it is the PASTE key                                                                                                    |
| Mode                 | 2            | 1: mod switch<br>2: file delete                                                                                                    | When in READY, this key changes the Jog mode<br>from Continuous to Step and MPG control.<br>In File Management it is the DELETE key                                                                                                    |

Table 3-1 List of Keys' function

# 3.3 Operation of common functions

TIP

Do not press two keys at the same time

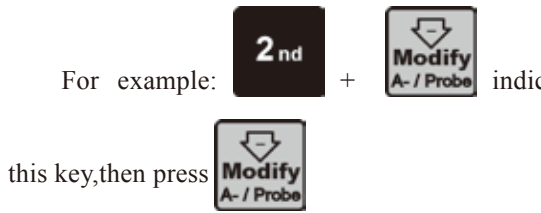

indicates that you should first press

**2** nd

and then release

### 3.3.1 File Management

When in the Main Page press

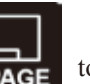

to enter the File Page, See Picture 3-5

| CONT                                                  | READY                 |                                                                             | 00:00:00                                                                                                    |
|-------------------------------------------------------|-----------------------|-----------------------------------------------------------------------------|----------------------------------------------------------------------------------------------------|
| NCTEST<br>huan<br>install<br>003.nc<br>eng<br>Cre-500 | Nome<br>SETTING PAGE. | 508<br>[DIR]<br>[DIR]<br>[DIR]<br>[DIR]<br>109548576<br>17833<br>xlsx500758 | Inne<br>1970/01/08 03:37<br>1970/01/08 03:37<br>1970/01/08 03:37<br>1970/01/08 03:37<br>2015/07/05 21:53<br>2016/12/16 14:00<br>2016/12/16 13:38 |
| Main P                                                | age File Pag          | e Param Page                                                                | CR8-500@CRE8CNC                                                                                                    |

Picture 3-5 File management page

The displays will show all folders and files in the root directory. The Name of folders and files, the size of files and the time and date of manipulation. The blue strip indicates the current valid target location.

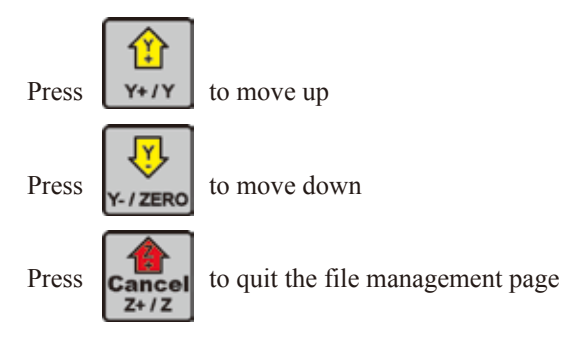

Press

If the blue bar is at "..", the Enter button will change to the last directory. If the blue bar

highlights a folder, it will open the folder. If the blue bar highlights a G code file, this button will load the G code and go back to the Main Page for processing. If the blue bar highlights a .set file, it will upgrade the system. In this case make sure you delete the settings file or the upgrade will overwrite the original settings file too and you will lose your settings.

### 1) Copy the file

| CONT              | READY        |                         | 00:00:00                                                 |
|-------------------|--------------|-------------------------|----------------------------------------------------------|
|                   | Mame         | 5126                    | Time                                                     |
| install<br>NCTEST |              | [DIR]<br>[DIR]<br>[DIR] | 1970/01/08 03:37<br>1970/01/08 03:37<br>1970/01/08 03:37 |
| Znanew. tap       |              | 1525358                 | 2015/03/11 16:40                                         |
|                   |              |                         |                                                          |
|                   |              |                         |                                                          |
| Main Page         | File Page Pa | ram Page                | CR8-500@CRE8CNC                                          |

Picture 3-6 Select 2mmnew.tap file and copy the file

Fro Sro sJr

Hrere the 2mmnew.tap file is selected. Press the

key to copy the 2mmnew.tap file into memory

2) Paste the file

| CONT   | READY      |         |          |        | 00:00:     | 00 |
|--------|------------|---------|----------|--------|------------|----|
|        | Name       |         | Size     |        | Time       |    |
|        |            |         | (DIR)    | 1970/0 | 1/08 03:31 |    |
|        |            |         |          |        |            |    |
|        |            |         |          |        |            |    |
|        |            |         |          |        |            |    |
|        |            |         |          |        |            |    |
|        |            |         |          |        |            |    |
|        |            |         |          |        |            |    |
|        |            |         |          |        |            |    |
|        |            |         |          |        |            |    |
| Main P | age File   | Page Pa | ram Page | CR8-5  | 500@CRE8CI | IC |
|        | <b>D</b> : |         | o        |        |            |    |

Picture 3-7 Switch to the target folder

Choose your target directory or target folder, click See picture 3-8 for reference 2<sub>nd</sub> to past

to paste the 2mmnew.tap file to this directory.

| CONT  | READY           |               |      | 00           | :00:00 |
|-------|-----------------|---------------|------|--------------|--------|
|       | Name            | Size          |      | Time         |        |
| 12    | NOM CONTRACTOR  | [DIR]         | 1    | 970/01/08    | 03:37  |
| Canne | A Lap           | 10/20303      | 1    | 3/10//01//01 | 00103  |
|       |                 |               |      |              |        |
|       |                 |               |      |              |        |
|       |                 |               |      |              |        |
|       |                 |               |      |              |        |
|       |                 |               |      |              |        |
|       |                 |               |      |              |        |
|       |                 |               |      |              |        |
|       | restored events | -             |      |              |        |
| Main  | Page File       | Page Faram Fa | ge ( | R8-500@C     | RESCNC |

Picture 3-8 Paste the 2mmnew.tap file to this directory

#### 3) Delete a file

Highlight the required file and click

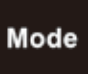

to delete the file

| CONT                  | READY        |                         | 00:00:00                                                 |
|-----------------------|--------------|-------------------------|----------------------------------------------------------|
|                       | Name         | Sce                     | Tiree                                                    |
| <br>install<br>NCTEST |              | [DIR]<br>[DIR]<br>[DIR] | 1970/01/08 03:37<br>1970/01/08 03:37<br>1970/01/08 03:37 |
| 2annev.               | tap          | 1525358                 | 2015/03/11 16:40                                         |
|                       |              |                         |                                                          |
|                       |              |                         |                                                          |
|                       |              |                         |                                                          |
|                       |              |                         |                                                          |
|                       |              |                         |                                                          |
| Main Pa               | age File Pag | e Param Page            | CR8-5009CRE8CNC                                          |

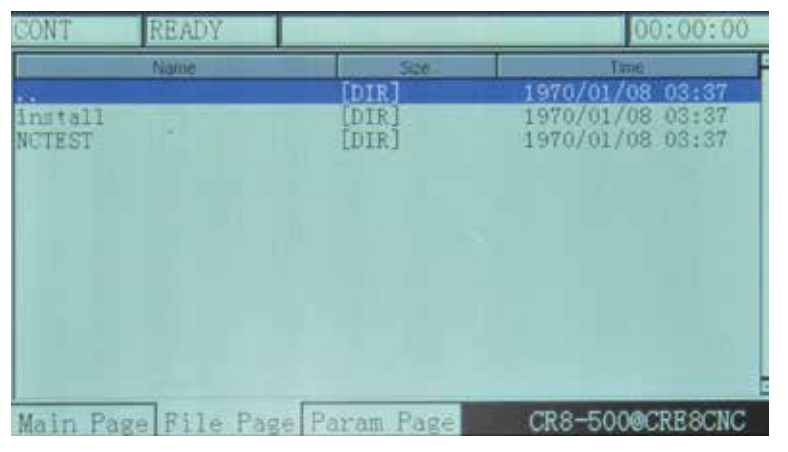

Picture 3-9 Move the blue strip to the 2mmnew.tap file, click MODE to delete

Picture 3-10 Delete the 2mmnew.tap file

4) Load the G code file

Highlight the G code file required and click

. The file will be loaded and the screen will change

back to the Main Screen for processing. The file name will be displayed.

| CONT                      | READY     |                 | 00:00:00            |
|---------------------------|-----------|-----------------|---------------------|
|                           | Name      | Ste             | Time                |
| 20000                     |           | [DIR]           | 1970/01/08 03:37    |
| Contraction (Contraction) |           | 1020000         | TATO/OF/OF/OF/OF/OF |
|                           |           |                 |                     |
|                           |           |                 |                     |
|                           |           |                 |                     |
|                           |           |                 |                     |
|                           |           |                 |                     |
|                           |           |                 |                     |
|                           |           |                 |                     |
| Main                      | Page File | Page Faram Page | CR8-500@CRESCNC     |

Picture 3-11 Search for the file2mmnew.tap

| CONT | READY        | 2mmnew.tap    |            | 00:00:00          |
|------|--------------|---------------|------------|-------------------|
| T    | -17.041      |               | FRO:       | 100%              |
| X    | —            | 17.041        | SRO:       | 100%              |
| V    | 27.053       | 27.052        | SJR        | 100%              |
| 1    | 14.870       | 27.055        | F O        | 3000              |
| Z    | 14.073       | 14 673        | S O        | 12000             |
| A    | -26.275      | 00.075        | G54        | M5 M9 M11         |
| A    |              | 26.275        | Normal Mod | d<br>Li cia pomon |
|      |              |               | ver:2016-1 | 11-03-83NOR       |
| Main | Page File Pa | ge Param Page | CR8-5      | 500@CRESCNC       |

Picture 3-12 After loading the file 2mmnew.tap the file name will be displayed

### 3.3.2 Running a G code file

#### 1) Start running G code

After loading the G code file, make sure the controller is in READY. If RESET is blinking, just press the

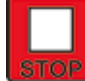

key and ensure the operation status column displays READY.

Now set ZERO as requested. For example, if the G code file defines the work piece center as the XY ZERO point, move the cutter to that position.

2nd

button and then click the Y- button. The Operation Window will give you several Click the options. Click X+ and an EDIT WINDOW will open. Click ENTER to Zero X.

**2** nd button again and then click the Y- button. Now click X+ and an EDIT WINDOW will Click the

open. Click ENTER to Zero Y.

After ZERO is set, press START to run the G code file. During Gcode processing, only the function RO Sro key can set the values of FRO (Prosessing Speed) and of **PAUSE**, are valid. The

and SRO (Spindle Speed).

See Picture 3-13.

Look at Current Operation (just below the Axis Read Out). It shows that the G code has been processed

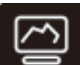

to switch the display to show the tool path.

to line 526<sup>th</sup>. The controller now is in BUSY Mode. Press Picture3-14,15 and 16 show the tool path display.

| AUTO | BUSY        | 2mmnew.tap      |            | 00:00:29    |
|------|-------------|-----------------|------------|-------------|
| T    | -38.892     |                 | FRO:       | 100%        |
| X    |             | -38.893         | SRO:       | 100%        |
| v    | -49.025     | 10.025          | SJR        | 100%        |
| 1    |             | -49.025         | F 2000     | 3000        |
| Z    | -1.998      | -1.998          | S 9998     | 3 10000     |
|      | -26.275     |                 | G54        | M3 M9 M11   |
| A    |             | -26.275         | Normal Mod | 4           |
| 526  | : X-32, 998 |                 | Ver:2018-1 | 11-03-83NOR |
| Main | Page File   | Page Param Page | CR8-5      | 500@CRESCNC |

Picture 3-13 G code processing

| AUTO   | BUSY       | 2mmnew.tap     |              |                   | 00:01:17  |
|--------|------------|----------------|--------------|-------------------|-----------|
|        |            |                | FRO:         |                   | 100%      |
|        |            | 1 - Sec. 1     | SRO:         |                   | 100%      |
|        |            |                | SJR          |                   | 100%      |
|        |            |                | F            | 2099              | 3000      |
| - 11   |            | -              | S            | 9998              | 10000     |
|        |            |                | G54          | м                 | 3 M9 M11  |
| 1570:  | X-20: 1352 | -0,891         | Norm<br>Ver: | al Mod<br>2016-11 | -03-83NOR |
| Main P | age File P | age Param Page |              | CR8-50            | O@CRE8CNC |

Picture 3-14 Tool path display after processing about half the file

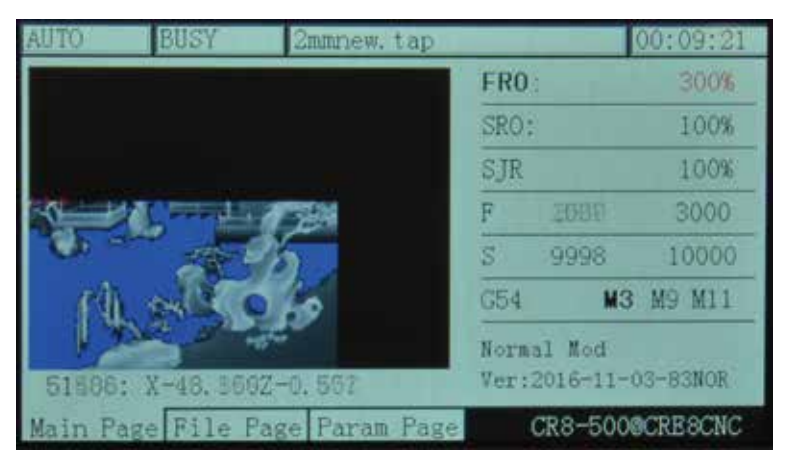

Picture 3-15 Tool path display after processing most of the file

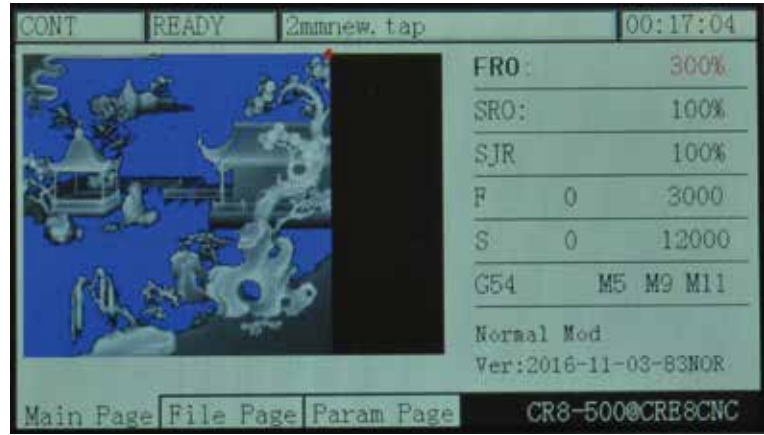

Picture 3-16 Tool path display, processing completed

2) Breakpoint operation

Press **2**<sup>nd</sup> to enter the 2nd mode. Click **PAUSE** to enter the breakpoint operation. The controller will run from the last record breakpoint.

Note: When you click **PAUSE**, it will automatically produce a breakpoint. In case of power outage, it will also automatically record the breakpoint. As the picture 3-17 shows, it begins processing from the 26<sup>th</sup> line at this time. Picture 3-17 shows the display under the "goto break" status and the display shows the file name.

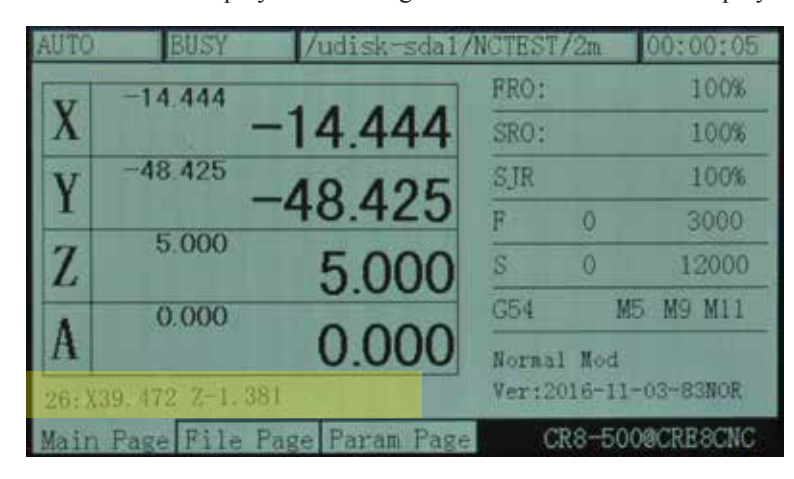

Picture 3-17 Breakpoint Operation

3) Start a G code file from a specific line

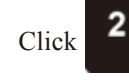

2nd to enter the 2nd mode. When in 2nd mode, click

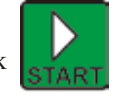

and the Start Line Edit Box will

appear. Insert the line number and click **Enter**. A syntax check will be performed and the G code will be operated from your chosen Start Line position See pictures 3-17 to 3-19.

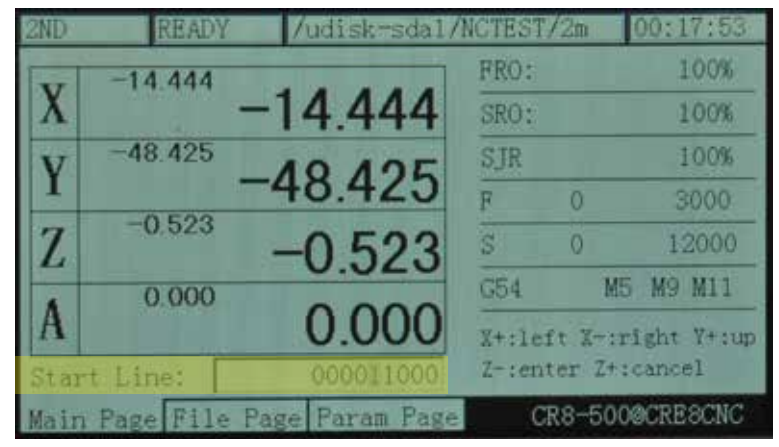

Picture 3-17 Edit the start line

| AUTO  | BUSY       | 17   | udisk~sda1/ | NCTEST | 1/2m     | 00:17:48 |
|-------|------------|------|-------------|--------|----------|----------|
|       | 10.602     |      |             | FRO:   |          | 300%     |
| X     |            | 1    | 0.602       | SRO:   |          | 100%     |
| v     | -49,425    | A    | 0 405       | SJR    |          | 100%     |
| I     |            | -4   | 9.425       | F      | 8993     | 3000     |
| Z     | -1,305     | -    | 1 305       | S      | 9998     | 10000    |
|       | 0.000      |      | 1.000       | G54    | M3       | M9 M11   |
| A     |            |      | 0.000       | Norm   | al Mod   |          |
| synta | ax check 8 | 7131 |             | Versi  | 2016-11- | 03-83NOR |
| Main  | Page File  | Page | Param Page  |        | CR8-500  | OCRESCNC |

Picture 3-18 Syntax Checking

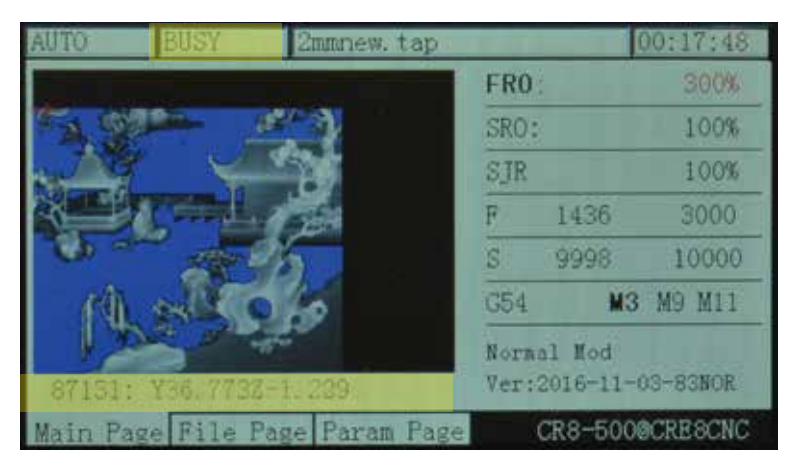

Picture 3-19 Program will run from the chosen line

#### 4) Pause in operation

During file processing, press the **PAUSE** key to pause the operation. The Operation Status Column will display "READY" and the Z axis will lift the tool to the defined safe height.

5) ESTOP in operation

During file processing, press the **STOP** key to ESTOP the procedure. The Operation Status Column will display "RESET" flashing. The spindle will stop.

6) Start/Stop spindle

Only when the Operation Status Column displays "READY" you can manually start or stop the spindle.

Use **SPINDLE** the spindle button to switch from Start to Stop and back.

### 3.3.3 Manually position the machine

You can manually position the machine at any position. You can move Continuous, in defined Steps or with

the MPG. The **Mode** button moves you through the three options

1) Manual step of the X axis

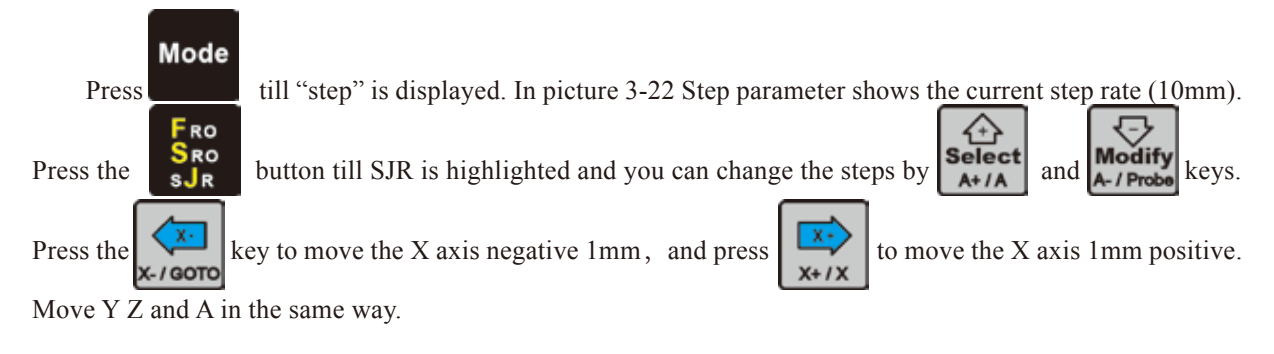

2) Manual continuous operation of the X axis

Click till CONT is displayed. The feed status displays "CONT". See picture 3-22. You can now move the axis continuous with the arrow keys. Adjust the Jog speed

by highlighting SJR and modify the jog speed with  $\begin{bmatrix} \text{Select} \\ \text{A+/A} \end{bmatrix}$  and  $\begin{bmatrix} \text{Modify} \\ \text{A-/Probe} \end{bmatrix}$ . All other axes can be moved in the same way.

| CONT | READY       | /udisk-sdal/   | NCTEST/2            | m 00:00:28           |
|------|-------------|----------------|---------------------|----------------------|
| T    | -7.897      |                | FRO:                | 100%                 |
| X    |             | -7.897         | SRO:                | 100%                 |
| v    | -33.625     | 22 625         | SJR                 | 100%                 |
| -    | 0.717       | -33.025        | F                   | 0 3000               |
| Z    | -0.717      | -0717          | S                   | 0 12000              |
|      | 0.000       | 0.717          | G54                 | M5 M9 M11            |
| A    |             | 0.000          | Normal N<br>Ver:201 | Mod<br>6-11-03-83NOR |
| Main | Page File P | age Param Page | CR8                 | -500@CRE8CNC         |

Picture 3-20 Enter the manual Continuously moving mode

3) Use MPG to operate X axis

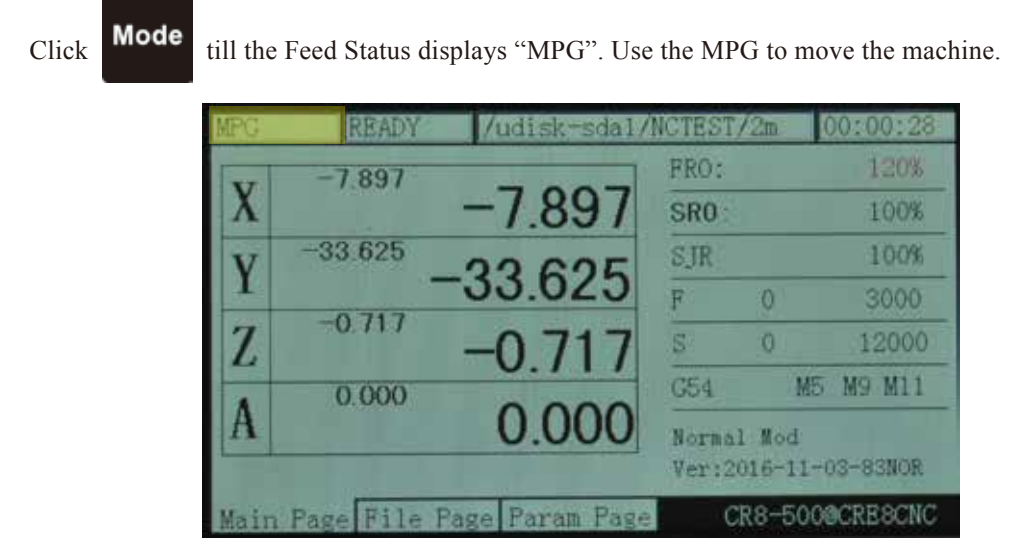

Picture 3-21 Enter the MPG mode

# 3.3.4 Main Page Parameter adjustments

The values FRO, SRO, SRJ, F, S Coordinate system and the M codes can easily be changed

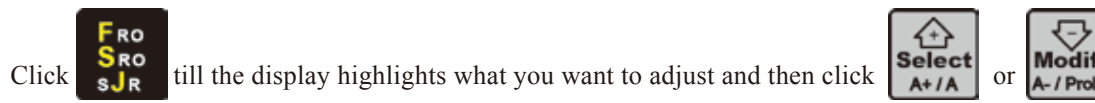

1) FRO

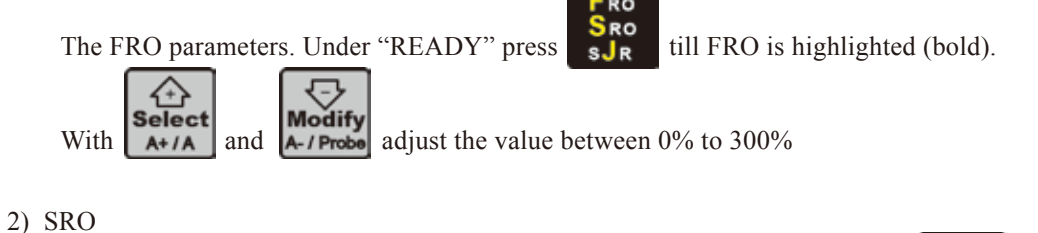

The Spindle adjustment controls the spindle's speed. Highlight SRO and use A+/A adjust the spindle speed from 0% to 200%

to

Digtital Dream 4 Axis Motion Controller

#### 3) SJR

The SJR is to adjust the jog speed. In "CONT" mode you can adjust from 0% to 150%.

In "Step" mode you can adjust 0.01mm, 0.1mm, 1mm and 10mm. Use A-/Prob and A+/A to adjust and choose your value. Click on the Axes arrow keys will move the machine this distance once.

| STEP | READY       | /udisk-sda1/N   | NCTEST/2 | 1 00:00:28   |
|------|-------------|-----------------|----------|--------------|
| T    | -7.897      |                 | FRO:     | 120%         |
| X    |             | -7.897          | SRO:     | 120%         |
| v    | -33.625     | 22 625          | SJR      | 10           |
| 1    | 0.747       | -33.023         | F 0      | 3000         |
| Z    | -0.717      | -0717           | S 0      | 12000        |
|      | 0.000       | 0.717           | G54      | M5 M9 M11    |
| A    |             | 0.000           | Normal M | od           |
|      |             |                 | Ver:2016 | -11-03-83NOR |
| Main | Page File I | Page Param Page | CR8-     | 5000CRESCNC  |

Picture 3-22 SJR value adjusts to 10 under the mode of "step"

4) F Value modification

The F value adjustment the default Feed Speed. Use the SR key to highlight F.

If you click **A-/Probe** or **A+/A** an Edit Window will appear Choose your desired Feed speed and confirm with Enter. See picture 3-23

| MPG  | READY       | /udisk-sda1/   | NCTEST/2           | 2m 00             | 0:00:28          |
|------|-------------|----------------|--------------------|-------------------|------------------|
| T    | -7.897      |                | FRO:               |                   | 120%             |
| X    |             | -7.897         | SRO:               |                   | 120%             |
| V    | -33.625     | 22 625         | SJR                |                   | 120%             |
| 1    | 0.212       | -33.023        | F                  | 0                 | 13000            |
| Z    | -0.717      | -0717          | S                  | 0                 | 12000            |
|      | 0.000       | 0.717          | G54                | M5                | M9 M11           |
| A    |             | 0.000          | X+:left<br>Z-:ente | X-:rig<br>r Z+:ca | ht Y+:up<br>ncel |
| Main | Page File P | age Param Page | CR8                | 3-50000           | CRE8CNC          |

Picture 3-23 Enter default F modification mode

### 5) S Value modification

Use the SJR key to highlight S. If you click

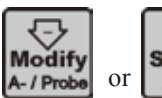

**Select** A+/A an Edit Window will appear

Choose your desired Feed speed and confirm with Enter.

| MPG  | READY        | /udisk-sda1/   | NCTEST/2m                | 00:00:28                 |
|------|--------------|----------------|--------------------------|--------------------------|
| T    | -7.897       |                | FRO:                     | 120%                     |
| X    |              | -7.897         | SRO:                     | 120%                     |
| V    | -33 625      | 22 625         | SJR                      | 120%                     |
| 1    | 0.212        | 33.025         | F O                      | 4000                     |
| Z    | -0.717       | -0.717         | <b>S</b> 0               | 12000                    |
| A    | 0.000        | 0.000          | G54                      | M5 M9 M11                |
| A    |              | 0.000          | X+:left X-<br>Z-:enter Z | :right Y+:up<br>+:cancel |
| Main | Page File Pa | nge Param Page | CR8-5                    | 00@CRESCNC               |

Picture 3-24 Enter the status of modifying default S value

6) Select G coordinate system

Under "READY", press the SRO SRO SJR key till the Coordinate System is highlighted. It will display G54,

 $\ldots$  G59 or MACH (stands for Machine Coordinates).

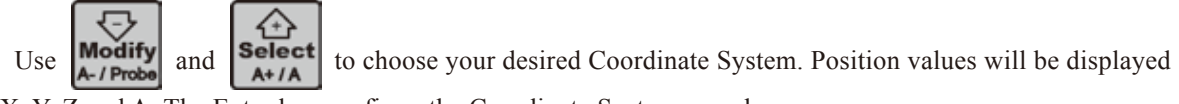

for X, Y, Z and A. The Enter key confirms the Coordinate System you chose.

### 3.3.5 The 2nd Mode

The 2nd key opens several functions.

In READY mode, the Operation Window displays "Normal Mode". Press

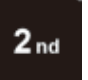

to enter the 2nd mode.

The Operation Window will show: X-:gotoz Y-:zero Z-: home A-:probe start:goto break and the Feed Status column displays "2nd mode". See picture 3-25. You can now make your choice which may open new options accordingly.

| 2ND  | READY        | /udisk-sda1/   | NCTEST/2m  | 00:00:28       |
|------|--------------|----------------|------------|----------------|
| T    | -7.897       |                | FRO:       | 120%           |
| X    |              | -7.897         | SRO:       | 1/20%          |
| v    | -33.625      | 22 605         | SJR        | 120%           |
| 1    | 0.71.7       | 33.023         | F 0        | 4000           |
| Z    | -0.717       | -0717          | S 0        | 15000          |
|      | 0.000        | 0.717          | G54        | M5 M8 M11      |
| A    |              | 0.000          | X-:gotoz ' | /-:zero Z-:hom |
|      |              |                | A-:probe : | Start:goto bre |
| Main | Page File Pa | ige Param Page | CR8-5      | 500@CRESCNC    |

Picture 3-25 Enter the "2nd function" Mode

Tip

Lets say you want to choose the center of your material as the X and Y Zero position. Move the machine with the arrow keys to the desired XYposition. Alternative use the MPG to do this.

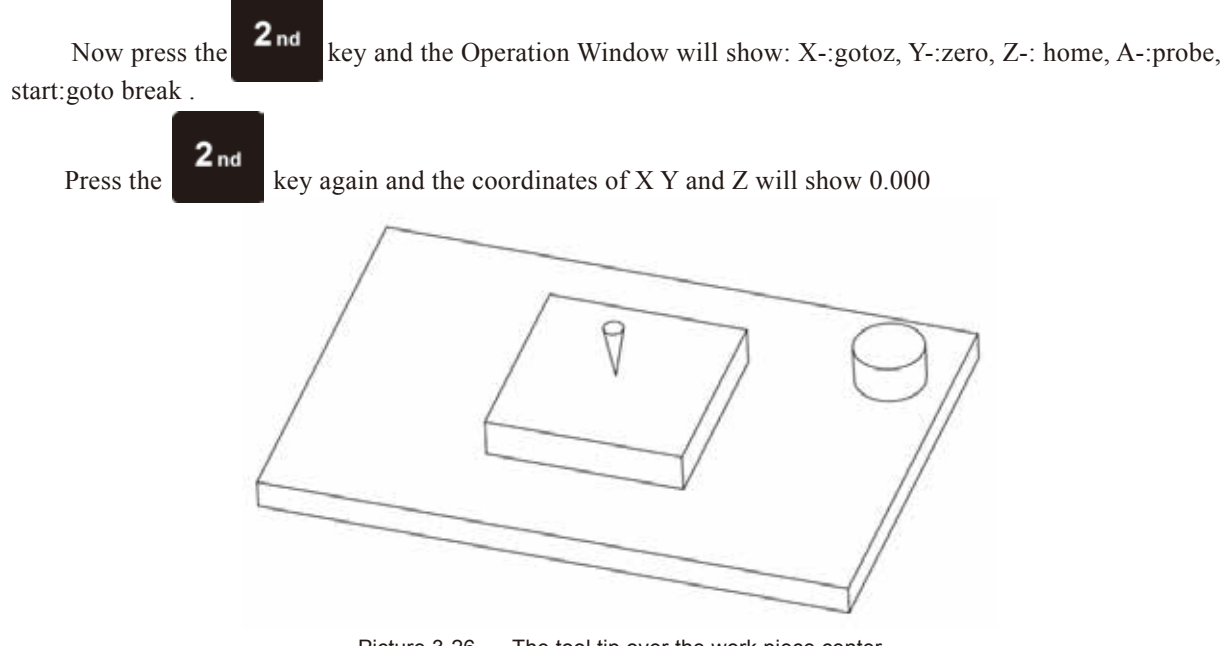

Picture 3-26 The tool tip over the work piece center

Tip:

Do not forget to probe again after a tool change

# 3.4 Parameter setting

The DDCS V2.1 stores the machine settings in a parameter file called setting.set. This file is a basic text file. You can modify all the parameters in the Parameter Page but also within the setting.set file. Originally the DDCS V2.1 will be loaded with the default setting and you can change the settings in the Parameter Page (or in the text file setting.set) to adjust for your machine.

Tip:

Back up your setting.set file... just in case.

### 3.4.1 Parameter loading method

Copy the parameter file to the USB drive and insert it into the USB interface one the controller. As the

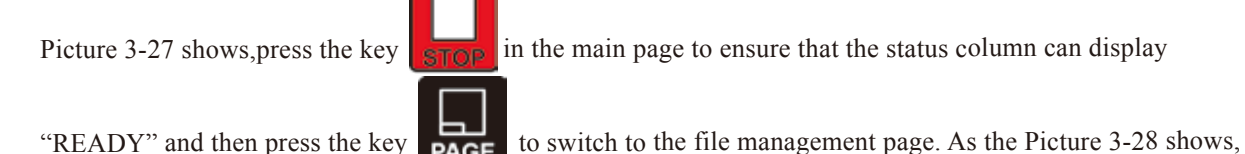

select the parameter file Uservar.set and then press the Enter key to load the parameter file. It probably needs to wait for 1-5s and the "READY" of status column will automatically change into "reset" with flashing, which indicates the parameter loads successfully.

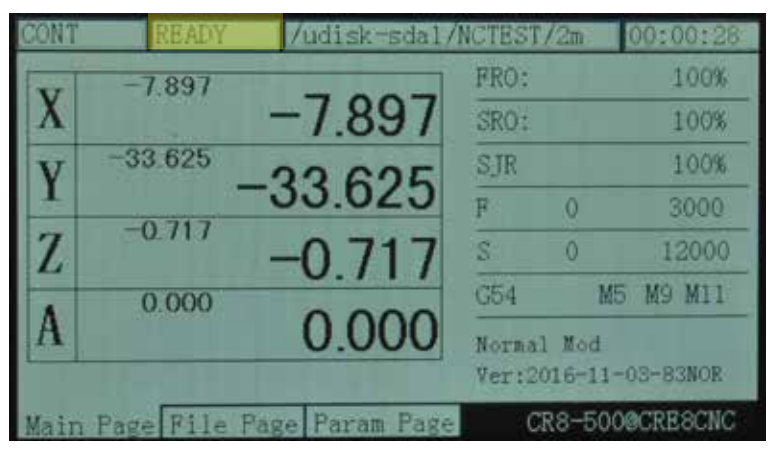

Picture 3-27 Ensure the status column is the status of "READY"

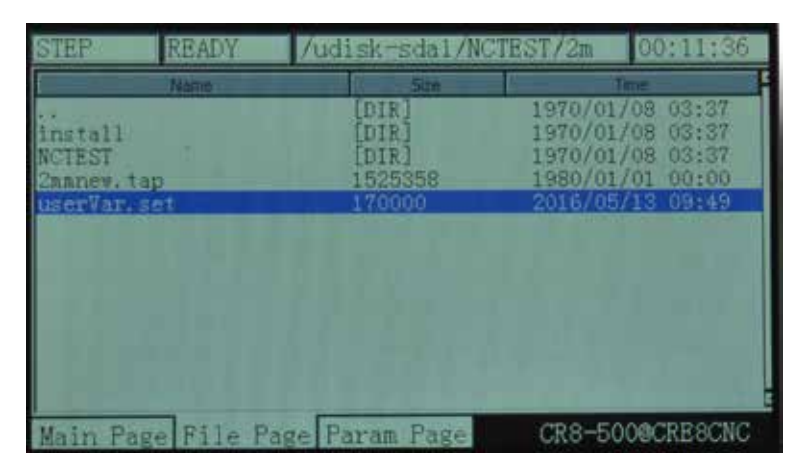

Picture 3-28 Selct the uservar.set file and enter

### **3.4.2** Set the Parameters in the Parameter setting Page

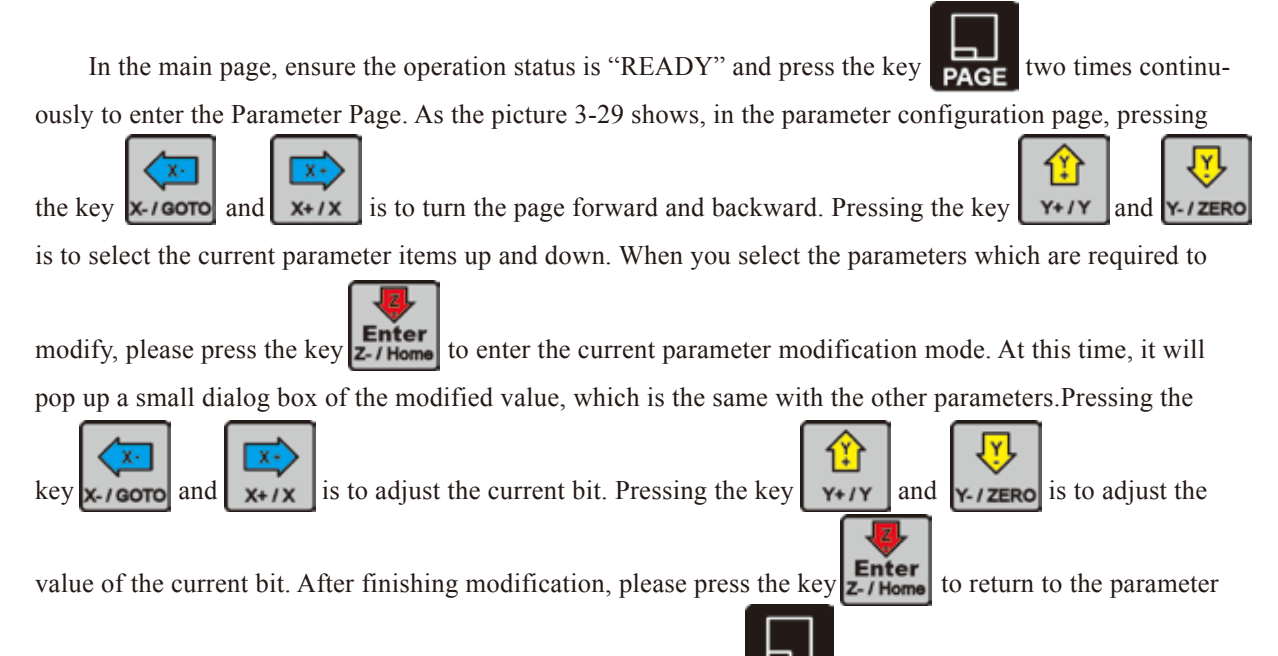

select. After finishing modifying the parameter, it needs to press **PAGE** to return to the homepage, thus loading the parameter and making the parameter takes effect.

| STEP                          | READY                                     | /udisk-sda1/NCT                   | EST/2m             | 00:11:36   |
|-------------------------------|-------------------------------------------|-----------------------------------|--------------------|------------|
| No.                           | P                                         | ar an Alame                       | Value              | - Unit     |
| [Top                          | parameters                                |                                   |                    |            |
| 5 mini)                       | num log rad                               | lius of 4axis machir              | dr.5.000           | <u>h.h</u> |
| 6 A ax<br>104 A ax            | is rotate r<br>is optimal                 | eference axis<br>path when GO run | X axis<br>No       |            |
| 33 Moto<br>34 X ax            | r start spe<br>is pulse eq                | 50,000<br>640,000                 | nn/min<br>pulse/nn |            |
| 35 Y ax<br>36 Z ax<br>38 A ax | is pulse eq<br>is pulse eq<br>is pulse eq | 640,000<br>640,000<br>640,000     | pulse/am           |            |
| 39 A az<br>40 AB a            | is pulse un<br>xis Selecti                | pulse/deg<br>A axis               |                    |            |
| 390 X ax                      | is DIR sign                               | al Electric Level                 | Low                | _          |
| Main Pa                       | ge File P                                 | age Param Page                    | CR8-5000           | CRESCNC    |

Picture 3-29 Enter the parameter configuration page

### 3.4.3 The detailed definition of parameters

The parameter file can be edited, but it needs to follow the definite standards, the standards are as follows:

a. One line can only be edited one parameter.

b. The parameter format is #parameter mark= value. Among them, # must be the first character of each line.# should closely be followed by the parameter mar and the following mark is=, and the make= will be followed by the actual value.

c. After the parameter has assignment and equation, the part of parameter interpretation can have any format without constraint.

d、 Each parameter is regulated with assignment scope. Please do the assignment in strict accordance with the assignment scope.

ex Each parameter is set with default value in advance. Please use the setting value of default parameter under the situation of not understanding the actual function of this parameter.

# 1) Configuration parameter of motor (16 in total)

| Para.<br>Mark | Parameter definition         | Default<br>value | Parameter<br>Unit | Parameter<br>Scope | Notes                                                                               |
|---------------|------------------------------|------------------|-------------------|--------------------|-------------------------------------------------------------------------------------|
| #33           | speed of motor start running | 50               | mm/min            | 0~200              | Speed ofmotor start running's first step                                            |
| #34           | Pulse /mm X axis             | 640              | Pulse/mm          | 100~10000          |                                                                                     |
| #35           | Pulse /mm Y axis             | 640              | Pulse/mm          | 100~10000          |                                                                                     |
| #36           | Pulse /mm Z axis             | 640              | Pulse/mm          | 100~10000          |                                                                                     |
| #38           | Pulse /mm A axis             | 640              | Pulse/degree      | 100~10000          |                                                                                     |
| #390          | level of X axis DIR signal   | 0                | BOOL              | 1/0                |                                                                                     |
| #391          | level of Y axis DIR signal   | 0                | BOOL              | 1/0                | 1-bich 0-low                                                                        |
| #392          | level of Z axis DIR signal   | 1                | BOOL              | 1/0                | i - mgn,o-iow                                                                       |
| #393          | level of A axis DIR signal   | 0                | BOOL              | 1/0                |                                                                                     |
| #416          | time between DIR & pulse     | 300              | ns                | 0~1000             | Differential between direction and pulse                                            |
| #418          | level of X axis pulse signal | 0                | BOOL              | 1/0                | axis pulse signal of X X Z A so well as                                             |
| #419          | level of Y axis pulse signal | 0                | BOOL              | 1/0                | axis pulse signal of X, Y,Z,A as well as<br>the Pulse signal value when there is no |
| #420          | level of Z axis pulse signal | 1                | BOOL              | 1/0                | pulse.                                                                              |
| #421          | level of A axis pulse signal | 1                | BOOL              | 1/0                |                                                                                     |

2) Parameter of manual control motion(16 in total)

| Para.<br>Mark | Parameter definition                   | Default<br>value | Parameter<br>Unit     | Parameter<br>Scope | Notes                            |
|---------------|----------------------------------------|------------------|-----------------------|--------------------|----------------------------------|
| #41           | max speed of X in M_Ctrl mode          | 16000            | mm/min                | 0~20000            |                                  |
| #42           | max speed of Y in M_Ctrl mode          | 16000            | mm/min                | 0~20000            | The parameter value of this      |
| #43           | max speed of Z in M_Ctrl mode          | 16000            | mm/min                | 0~20000            | group has set a upper limit for  |
| #44           | max speed of A in M_Ctrl mode          | 16000            | degree/min            | 0~20000            |                                  |
| #45           | start Acceleration of X in M_Ctrl mode | 600              | mm/s²                 | 0~2000             |                                  |
| #46           | start Acceleration of Y in M_Ctrl mode | 600              | mm/s²                 | 0~2000             |                                  |
| #47           | start Acceleration of Z in M_Ctrl mode | 600              | mm/s <sup>2</sup>     | 0~2000             | acceleration                     |
| #48           | start Acceleration of A in M_Ctrl mode | 600              | degree/s <sup>2</sup> | 0~2000             |                                  |
| #100          | manual control speed of X axis         | 8000             | mm/min                | 0~20000            |                                  |
| #101          | manual control speed of Y axis         | 8000             | mm/min                | 0~20000            | Panel keys operation the X,Y,Z,A |
| #102          | manual control speed of Z axis         | 4000             | mm/min                | 0~20000            | axis Continuously move speed     |
| #103          | manual control speed of A axis         | 12000            | degree/min            | 0~20000            |                                  |
| #263          | stop Acceleration of X in M_Ctrl mode  | 1200             | mm/s <sup>2</sup>     | 0~2000             | 4 axis of X.Y.Z.Amanually stop   |
| #264          | stop Acceleration of Y in M_Ctrl mode  | 1200             | mm/s <sup>2</sup>     | 0~2000             | acceleration, the stop accelera- |
| #265          | stop Acceleration of Z in M_Ctrl mode  | 1200             | mm/s <sup>2</sup>     | 0~2000             | tion can be set appropriately    |
| #266          | stop Acceleration of A in M_Ctrl mode  | 1200             | degree/s <sup>2</sup> | 0~2000             | larger                           |

3) Automatic processing parameter(11 in total)

| Para.<br>Mark | Parameter definition           | Default<br>value | Parameter<br>Unit   | Parameter<br>Scope | Notes                                |
|---------------|--------------------------------|------------------|---------------------|--------------------|--------------------------------------|
| #15           | Speed selection for Gcode file | 1                | BOOL                | 1/0                | 0:set by G code; 1:use default speed |
| #76           | Default operation speed        | 1500             | mm/min              | 0~20000            |                                      |
| #77           | Max operation speed            | 8000             | mm/min              | 0~30000            |                                      |
| #78           | Max speed of Z+                | 3000             | mm/min              | 0~20000            |                                      |
| #79           | Max speed of Z-                | 3000             | mm/min              | 0~20000            |                                      |
| #80           | Speed of G0                    | 5000             | mm/min              | 0~20000            |                                      |
| #82           | Safe height of Z axis          | 5                | mm                  | 0~500              | Retract height of Z                  |
| #89           | Z retract distance             | 5                | mm                  | 0~99               | This value cannot be negative value  |
| #99           | Operation acceleration         | 500              | mm/min <sup>2</sup> | 0~2000             |                                      |
| #435          | Max speed of X axis            | 8000             | mm/min              | 0~20000            |                                      |
| #436          | Max speed of Y axis            | 8000             | mm/min              | 0~20000            |                                      |

### 4) Parameter of coordinate system(1 in total)

| Para.<br>Mark | Parameter definition      | Default<br>value | Parameter<br>Unit | Parameter<br>Scope | Notes                    |
|---------------|---------------------------|------------------|-------------------|--------------------|--------------------------|
| #16           | Current coordinate system | 1                | BOOL              | 0~6                | 0~5: G54~G59, 6: Machine |

5) Parameter of spindle(8 in total)

| Para.<br>Mark | Parameter definition     | Default<br>value | Parameter<br>Unit | Parameter<br>Scope | Notes                                                                        |
|---------------|--------------------------|------------------|-------------------|--------------------|------------------------------------------------------------------------------|
| #98           | Max spindle speed        | 24000            | rpm               | 0~50000            | Spindle PWM or voltage signal full range is corresponding to speed value     |
| #220          | Spindle speed selection  | 1                | BOOL              | 1/0                | 0: G code,1:Default                                                          |
| #221          | Default spindle speed    | 12000            | rpm               | 0~50000            |                                                                              |
| #222          | Activate M3/M5           | 1                | BOOL              | 1/0                | 1: Yes; 0:No                                                                 |
| #224          | Delay time of M3/M5      | 3                | s                 | 0~100              | Spare enough time for spindle response                                       |
| #227          | active level of spindle  | 1                | BOOL              | 1/0                | Corresponding output electrical level when the spindle starting              |
| #422          | definition of PWM level  | 0                | BOOL              | 1/0                | The output voltage value is 0,the spindle is 0,voltage is 10V,speed is full. |
| #433          | Acceleration time of PWM | 1111             | Time equivalent   | 1~65535            | The acceleration time to full speed is #433*0.0005s                          |

### 6) IO output parameter(5 in total)

| Para.<br>Mark | Parameter definition            | Default<br>value | Parameter<br>Unit | Parameter<br>Scope | Notes              |
|---------------|---------------------------------|------------------|-------------------|--------------------|--------------------|
| #223          | Activate M code (M8/M9,M10/M11) | 1                | BOOL              | 1/0                | 1: Yes; 0:No       |
| #225          | Delay time of M8/M9             | 1                | S                 | 1~20               | Delay time after   |
| #226          | Delay time of M10/M11           | 1                | S                 | 1~20               | M8/M9/M10/M11 code |
| #228          | Active level of M8/M9           | 1                | BOOL              | 1/0                | 1: Yes; 0:No       |
| #229          | Active level of M10/M11         | 1                | BOOL              | 1/0                | 1: Yes; 0:No       |

### 7) 0-point function parameter(20 in total)

| Para.<br>Mark | Parameter definition              | Default<br>value | Parameter<br>Unit | Parameter<br>Scope | Notes                         |
|---------------|-----------------------------------|------------------|-------------------|--------------------|-------------------------------|
| #52           | Enable X home                     | 1                | BOOL              | 1/0                |                               |
| #53           | Enable Y home                     | 1                | BOOL              | 1/0                | 1. Yos: 0:No                  |
| #54           | Enable of Z home                  | 1                | BOOL              | 1/0                | 1. 165, 0.110                 |
| #55           | Enable of A home                  | 1                | BOOL              | 1/0                |                               |
| #56           | Home speed of X                   | 8000             | mm/s              | 1~20000            |                               |
| #57           | Home speed of Y                   | 8000             | mm/s              | 1~20000            | -                             |
| #58           | Home speed of Z                   | 8000             | mm/s              | 1~20000            |                               |
| #59           | Home speed of A                   | 8000             | mm/s              | 1~20000            |                               |
| #60           | Signal Level X Home               | 0                | BOOL              | 1/0                |                               |
| #61           | Signal Level Y Home               | 0                | BOOL              | 1/0                | 1. High: 0.1 ow               |
| #62           | Signal Level Z Home               | 0                | BOOL              | 1/0                |                               |
| #63           | Signal Level A Home               | 0                | BOOL              | 1/0                |                               |
| #64           | direction of X home               | 0                | BOOL              | 1/0                |                               |
| #65           | direction of Y home               | 0                | BOOL              | 1/0                | 0:reverse direction home()    |
| #66           | direction of Z home               | 0                | BOOL              | 1/0                | 1:forward direction home(++)  |
| #67           | direction of A home               | 0                | BOOL              | 1/0                |                               |
| #83           | back off distance of X after home | 10               | mm                | 0~1000             | After homing, each axis needs |
| #84           | back off distance of Y after home | 10               | mm                | 0~1000             | to move away from the home    |
| #85           | back off distance of Z after home | 10               | mm                | 0~1000             | The parameter of this group   |
| #86           | back off distance of A after home | 10               | mm                | 0~1000             | is this back off distance     |

### 8) Parameter of Probe function (8 in total)

| Para.<br>Mark | Parameter definition            | Default<br>value | Parameter<br>Unit | Parameter<br>Scope | Notes                                                                     |
|---------------|---------------------------------|------------------|-------------------|--------------------|---------------------------------------------------------------------------|
| #68           | enable Probe                    | 1                | BOOL              | 1/0                | 0: disable 1: enable                                                      |
| #69           | thickness of tool sensor        | 20               | mm                | 0~200              |                                                                           |
| #70           | level of probe signal           | 0                | BOOL              | 1/0                | 1: High; 0:Low active                                                     |
| #71           | initial tool's position         | 0                | BOOL              | 1/0                | 0: current position; 1:fixed position mode                                |
| #72           | initial X axis in fixed mode    | 0                | mm                | 0-9999             | Tools position X coordinate in the Mach(ine) coordinate system            |
| #73           | initial Y axis in fixed mode    | 0                | mm                | 0-9999             | Tools position Y coordinate in the Mach(ine) coordinate system            |
| #74           | initial Z axis in fixed mode    | 0                | mm                | 0-9999             | Height of Z axis before the XY move under the Mach(ine) coordinate system |
| #75           | Back off distance after probing | 10               | mm                | 0~200              |                                                                           |

9) Parameter of hard limit function(16 in total)

| Para.<br>Mark | Parameter definition   | Default<br>value | Parameter<br>Unit | Parameter<br>Scope | Notes                |
|---------------|------------------------|------------------|-------------------|--------------------|----------------------|
| #400          | enable X limit         | 1                | BOOL              | 1/0                | 0: Disable 1: Enable |
| #401          | enable Y limit         | 1                | BOOL              | 1/0                | 0: Disable 1: Enable |
| #402          | Enable Z limit         | 1                | BOOL              | 1/0                | 0: Disable 1: Enable |
| #403          | enable A limit         | 1                | BOOL              | 1/0                | 0: Disable 1: Enable |
| #404          | enable X++ limit       | 1                | BOOL              | 1/0                | 0: Disable 1: Enable |
| #405          | enable Y++ limit       | 1                | BOOL              | 1/0                | 0: Disable 1: Enable |
| #406          | enable Z++ limit       | 1                | BOOL              | 1/0                | 0: Disable 1: Enable |
| #407          | enable A++ limit       | 1                | BOOL              | 1/0                | 0: Disable 1: Enable |
| #408          | active level X limit   | 0                | BOOL              | 1/0                | 1: High; 0:Low       |
| #409          | active level Y limit   | 0                | BOOL              | 1/0                | 1: High; 0:Low       |
| #410          | active level Z limit   | 0                | BOOL              | 1/0                | 1: High; 0:Low       |
| #411          | active level A limit   | 0                | BOOL              | 1/0                | 1: High; 0:Low       |
| #412          | active level X++ limit | 0                | BOOL              | 1/0                | 1: High; 0:Low       |
| #413          | active level Y++ limit | 0                | BOOL              | 1/0                | 1: High; 0:Low       |
| #414          | active level Z++ limit | 0                | BOOL              | 1/0                | 1: High; 0:Low       |
| #415          | active level A++ limit | 0                | BOOL              | 1/0                | 1: High; 0:Low       |

10) Parameter of soft limit function (9 in total)

| Para.<br>Mark | Parameter definition | Default<br>value | Parameter<br>Unit | Parameter<br>Scope | Notes                                                                         |
|---------------|----------------------|------------------|-------------------|--------------------|-------------------------------------------------------------------------------|
| #374          | enable Soft Limit    | 0                | BOOL              | 1/0                | 0:Disable, 1:Enable                                                           |
| #375          | value X Soft Limit   | -400             | BOOL              | -2000~0            | The set value will trigger the limit signal.                                  |
| #376          | value Y Soft Limit   | -400             | BOOL              | -2000~0            | The limit values refer to the machine coordinates, not the work piece coordi- |
| #377          | value Z Soft Limit   | -400             | BOOL              | -2000~0            | nate.                                                                         |
| #378          | value A Soft Limit   | -400             | BOOL              | -2000~0            |                                                                               |
| #379          | value X++ Soft Limit | 400              | BOOL              | 0~2000             |                                                                               |
| #380          | value Y++ Soft Limit | 400              | BOOL              | 0~2000             | The limit values refer to the machine                                         |
| #381          | value Z++ Soft Limit | 400              | BOOL              | 0~2000             | coordinates, not the work piece coordinate.                                   |
| #382          | value A++ Soft Limit | 400              | BOOL              | 0~2000             |                                                                               |

#### 11) Parameter of MPG function(5 in total)

| Para.<br>Mark | Parameter definition   | Default<br>value | Parameter<br>Unit | Parameter<br>Scope | Notes                                  |
|---------------|------------------------|------------------|-------------------|--------------------|----------------------------------------|
| #428          | Enable MPG RESET       | 1                | BOOL              | 1/0                | 0: Disable,1: Enable                   |
| #429          | Level of MPG RESET     | 0                | BOOL              | 1/0                | 1: High; 0:Low                         |
| #430          | Type of MPG port       | 1                | BOOL              | 1/0                | 0:UART,1: Standard                     |
| #431          | Pulse of MPG           | 0                | BOOL              | 1/0                | 0: 100 steps /cycle,1: 24 steps /cycle |
| #432          | IO signal level of MPG | 0                | BOOL              | 1/0                | 1: High; 0:Low                         |

#### 12) Parameter extended functions (7 in total)

| Para.<br>Mark | Parameter definition       | Default<br>value | Parameter<br>Unit | Parameter<br>Scope | Notes                 |
|---------------|----------------------------|------------------|-------------------|--------------------|-----------------------|
| #423          | External RESET             | 1                | BOOL              | 1/0                | 1: High; 0:Low        |
| #424          | Level External RESET       | 0                | BOOL              | 1/0                | 1: High; 0:Low        |
| #425          | Enable of External Key     | 1                | BOOL              | 1/0                | 0: Disable,1: Enable  |
| #426          | Level of External Key 1    | 0                | BOOL              | 1/0                | 1: High; 0:Low        |
| #427          | Level of External Key 2    | 0                | BOOL              | 1/0                | 1: High; 0:Low        |
| #446          | Function of External Key 1 | 0                | BOOL              | 1/0                | 0:Start,1:Find Center |
| #447          | Function of External Key 2 | 0                | BOOL              | 1/0                | 0:Pause,1: Zero       |

#### 13) Parameter of Backlash (9 in total)

| Para.<br>Mark | Parameter definition        | Default<br>value | Parameter<br>Unit | Parameter<br>Scope | Notes                                   |
|---------------|-----------------------------|------------------|-------------------|--------------------|-----------------------------------------|
| #437          | Enable of X backlash        | 0                | BOOL              | 1/0                |                                         |
| #438          | Enable of Y backlash        | 0                | BOOL              | 1/0                | 0.Diachla 1.Enabla                      |
| #439          | Enable of Z backlash        | 0                | BOOL              | 1/0                |                                         |
| #440          | Enable of A backlash        | 0                | BOOL              | 1/0                |                                         |
| #441          | Distance of X axis backlash | 0                | mm                | 0~200              |                                         |
| #442          | Distance of Y axis backlash | 0                | mm                | 0~200              | Set the backlash return as you need for |
| #443          | Distance of Z axis backlash | 0                | mm                | 0~200              | each axis.                              |
| #444          | Distance of A axis backlash | 0                | mm                | 0~200              | check the results                       |
| #445          | Speed of backlash           | 0                | mm/min            | 0~2000             |                                         |

#### 14) Other parameters(6 in total)

| Para.<br>Mark | Parameter definition                      | Default<br>value | Parameter<br>Unit | Parameter<br>Scope | Notes                                                                                                    |
|---------------|-------------------------------------------|------------------|-------------------|--------------------|----------------------------------------------------------------------------------------------------|
| #1            | Language                                  | 1                | BOOL              | 1/0                | 0: English,1: Chinese                                                                                                    |
| #2            | Interface response speed while processing | 400              |                   | 400-10000          | Note: For general G-code file, the parameter can be set as 400. If the file has many small segments, adjust the parameter to be larger. |
| #495          | circle of interpolation                   | 0.002            | S                 | 0.002-0.01         | circle of interpolation                                                                                                    |
| #250          | enable of draw tool road                  | 1                | BOOL              | 1/0                | 0:disable 1: enable                                                                                                    |
| #253          | mode of draw                              | 0                | BOOL              | 1/0                | 0:statue mode 1:line mode                                                                                                    |
| #499          | user access key                           | 888888           | N/A               | 0-999999           |                                                                                                    |

Mode of deaw tool road: As for the plane line, such as the PCB engraving or the color plates lettering, please adopt the line pattern. As for the plane embossment, please adopt the statue pattern.

# 3.5 Firmware upgrade

Decompress the upgrade file into the USB flash disk

| 05_CNC > V2N              | •                         |                           |                           | A STREET                  |
|---------------------------|---------------------------|---------------------------|---------------------------|---------------------------|
|                           |                           |                           |                           |                           |
| install(11-15-09)<br>.rar | install(11-19-13)<br>.rar | install(11-20-14)<br>.rar | install(11-22-15)<br>.rar | install(11-28-19)<br>.rar |

Picture 3-30 Firmware patch upgrade , the numbers refers to the version

After you upgrade the firmware, the version number will appear in the Operation Window (7, lower right corner of the interface).

| CONT   | I    | READY  |     |             |       |         | 00:00:00  |
|--------|------|--------|-----|-------------|-------|---------|-----------|
| W      | 0.   | 000    |     |             | FRO:  |         | 100%      |
| X      |      |        |     | 0.000       | SRO:  |         | 100%      |
| v      | 0.   | 000    |     | 0.000       | SJR   |         | 100%      |
| 1      |      | 0.0.0  |     | 0.000       | F     | Ō       | 3000      |
| Z      | 5.   | 000    |     | 5 000       | S     | 0       | 12000     |
|        | 0    | 000    |     | 0.000       | G54   | ME      | 5 M9 M11  |
| A      |      |        |     | 0.000       | Norma | 1 Mod   |           |
|        |      |        | Ver | sion Number | Ver:2 | 016-11- | -03-83NOR |
| Main H | Page | File H | age | Param Page  | C     | R8-500  | OCRESCNC  |

Picture 3-31 Upgrade file and its directory

Decompress the downloaded file onto a USB disk, direct into the root directory (not inside a folder). The file after decompressing will look like in picture 3-32

| 新                   | 建文件夹                               |         | _                  |  |  |
|---------------------|------------------------------------|---------|--------------------|--|--|
| z                   | install                            | install | (11-15-09)<br>.rar |  |  |
|                     |                                    |         |                    |  |  |
| 计算机 ,               | PJ科S-AUNA <u>AN</u> (H:) ▶ Install |         |                    |  |  |
| · 计算机 , 〕<br>▼ · 新建 | 可移动和型型 (H:) ▶ Install<br>I文件央      |         |                    |  |  |

As the picture 3-33 shows, after decompressing the file into the USB's root directory, the file path is X://INSTALL/. The upgrade files are in this folder, it total 6 files. There is ch (Chinese) and eng (English). Motion.out is the main program. The pause.nc and systemLib.nc are the extended code files. Setting is the setting file.

#### Important

When upgrading, the entire configuration will be replaced. If you need to keep your Settings, delete the setting.set file in the install folder. Your original Settings will then not be changed.

The install folder must appear as in pic 3-32 or it can not be upgraded. If the folder name is not correct (for example install instead of install), the upgrade can not be performed. See as picture 3-33 and 3-34.

| ● 可移动磁盘(H:) → installX | )               |
|------------------------|-----------------|
| F建文件夹                  |                 |
| 名称                     | ▼ 修改日期          |
| Chs .                  | 2015/11/13 9:18 |
| eng                    | 2015/11/13 9:18 |
| motion.out             | 2015/11/15 15:5 |
| ause.nc                | 2015/11/14 17:4 |
| setting                | 2015/11/13 9:22 |
| 📄 systemLib.nc         | 2015/11/10 10:0 |
|                        |                 |

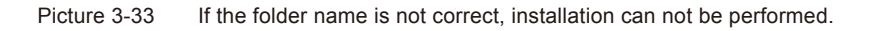

| 可移动磁盘 (H:)      |                                 |        |  |  |  |
|-----------------|---------------------------------|--------|--|--|--|
| 建文件夹            |                                 |        |  |  |  |
| 名称              | 修改日期                            | 类型     |  |  |  |
| chs             | 2015/11/13 9:18                 | 文件     |  |  |  |
| eng             | 2015/11/13 9:18                 | 文件     |  |  |  |
| motion.out      | 2015/11/15 15:52                | OUT 文件 |  |  |  |
| pause.nc        | 2015/11/14 17:49                | NC 文件  |  |  |  |
| setting         | 2015/11/13 9:22                 | 文件     |  |  |  |
| systemLib.nc    | 2015/11/10 10:06                | NC 文件  |  |  |  |
| Picture 3-34 Mu | Itilevel directory can not work |        |  |  |  |

Begin to upgrade when USB is inserted into the equipment

After you copied the install file to the USB key, insert the USB into the controllers USB port and then supply power to the controller. The update will be performed automatically and the screen will not change for about 30 seconds. Please be patient.

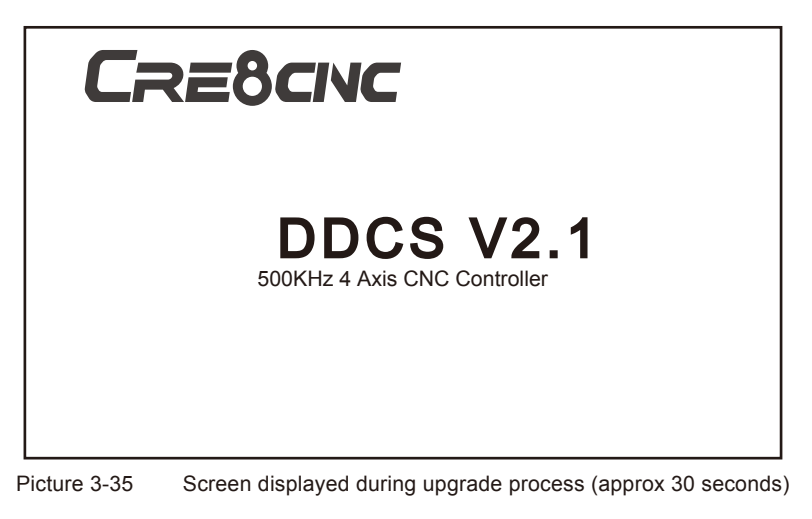

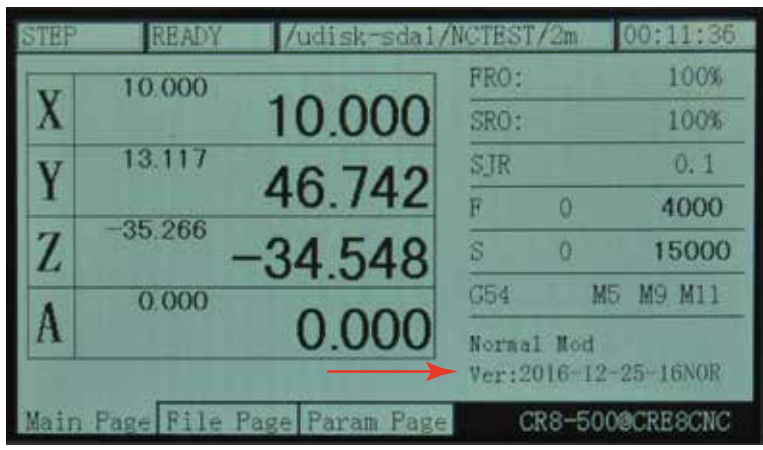

Picture 3-36 After the upgrade finished, the main page will be displayed. Check the version number

After the upgrade, the DDCS V2.1 can be used right away.